# LG Smart TV and Media product UI Guideline

/ ver 4.18

2014.06.16. / HE UX Design Team

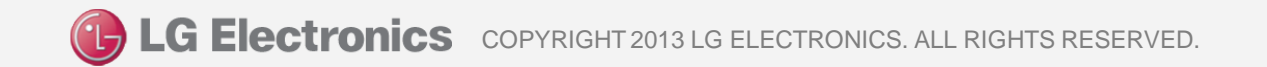

## Copyright

### Copyright © 2014 LG Electronics, Inc. All Rights Reserved.

Though every care has been taken to ensure the accuracy of this document, LG Electronics, Inc. cannot accept responsibility for any errors or omissions or for any loss occurred to any person, whether legal or natural, from acting, or refraining from action, as a result of the information contained herein. Information in this document is subject to change at any time without obligation to notify any person of such changes. LG Electronics, Inc. may have patents or patent pending applications, trademarks copyrights or other intellectual property rights covering subject matter in this document. The furnishing of this document does not give the recipient or reader any license to these patents, trademarks copyrights or other intellectual property rights. No part of this document may be communicated, distributed, reproduced or transmitted in any form or by any means, electronic or mechanical or otherwise, for any purpose, without the prior written permission of LG Electronics, Inc. The document is subject to revision without further notice. All brand names and product names mentioned in this document are trademarks or registered trademarks of their respective owners.

## History

| Version | Date       | No. | Page.          | Description                                                                                                    | Background                                                                                                    |
|---------|------------|-----|----------------|----------------------------------------------------------------------------------------------------|----------------------------------------------------------------------------------------------------|
| 4.05    | 4/2/2012   | 1   | All            | Page numbering error fixed. Indexing reorganized                                                                                                    | UX: Page number error found                                                                                   |
| 4.10    | 9/25/2012  | 2   | 17             | Recommendation Added: On-screen Keyboard should save last language setting.                                                                                                    | Q: Keyboard should save last<br>language for better user experience.<br>Also NC Platform saves last language. |
| 4.11    | 11/21/2012 | 3   | 38, 39         | Description Changed:<br><before><br/>a. Fixed size: 728 (X) x 90 (Y) Pixel<br/>b. Fixed location (x, y) : (402, 24), or (514, 24) * Currently, LG TV only support for fixed location.<br/>Placing AD on another location is not allowed.<br/><updated><br/>a. Size: 728x90px, 300x250px, and 180x150px; International standards (CASIE &amp; IAB)<br/>b. Free location: App may place banner anywhere as long as the banner and the focus rectangle is<br/>on the screen</updated></before> | SBC: Advertisement Banner<br>Description is incorrect. Requires<br>update.                                    |
| 4.12    | 1/18/2012  | 4   | 18             | Guideline Added: Pressing Remote's 'Exit' button or 'Exit' on-screen button from App sends user to LG Live TV without any pop-ups                                                                                                    | SBC: There is no guideline for Exit navigation. Need to define Exit navigation.                               |
| 4.13    | 2/8/2013   | 5   | 11             | Description Added: "Wheel: Actual Key Codes are not provided. Apps will receive mouse wheel events"                                                                                                    | R&D VOC: Developers can be confused. Require extra description                                                |
| 4.14    | 6/5/2013   | 6   | All            | Guideline updated.<br>-Distinct mandatory/recommended items.                                                                                                    | -                                                                                                    |
| 4.15    | 11/05/2013 | 7   | 14, 17, 18, 25 | Recommendation Added:<br>-App should be scrolled up/down using wheel keys<br>-The playback control bar should be composed of Play/Pause, Stop, Skip, FF/REW, Back button<br>-Pause indicator should be shown when the playback has been paused<br>-Minimize the size of overlapped App on the Live TV                                                                                                    | R&D: The task for improvement of usability                                                                    |
| 4.16    | 11/19/2013 | 8   | 16             | Recommendation Added:<br>Recommend using LG buttons and Progress bar                                                                                                    | R&D: The task for improvement of<br>usability                                                                 |
| 4.17    | 12/24/2013 | 9   | 18,19,20       | Behavior of MHP CPs Added(18, 20page):<br>-Video control may not work with playback control keys in the case of MHP(Multimedia Home<br>Platform).<br>-Pop-up may appear when user presses Remote's 'Exit' key or 'Exit' on-screen button in the case of<br>MHP(Multimedia Home Platform).<br>Description Added(19page): User can hide playback control bar by clicking the video screen with<br>pointing cursor when it is appeared.                                                        | R&D: The task for improvement of<br>usability<br>SBC: Add some cases of exception<br>according to MHP spec    |
| 4.18    | 6/16/2014  | 10  | 13,19<br>24    | Change mandatory items to recommendations:<br>-Over scan area rule (M02→ R01)<br>-Display on-screen 'Q.Menu' button on video play screen (M08→R08)<br>1. Specify minimum target size by screen resolution<br>2. Define font size : Convert 'pt ' to 'px'                                                                                                    | Request from Russia R&D : Revise<br>outdated UI rules                                                         |
|         |            |     | 30             | Update a behaviour of LG screen keyboard : Total 5 language keyboard can be selected                                                                                                    |                                                                                                    |

## **Table of Contents**

### Introduction

| 1. Purpose of this documentation        | 6 |
|-----------------------------------------|---|
| 2. UI Design for TV Viewing Environment | 7 |
| 3. LG Smart TV Navigation Architecture  | 8 |
| 4. LG Magic Remote Controller           | 9 |

### **Mandatory UI Guidelines**

| 1. Mandatory Check List                                                                                                    | 12 |
|----------------------------------------------------------------------------------------------------|----|
| 2. Screen Layout                                                                                                    | 13 |
| [M01] UI screen must adopt LG screen resolution size (1280x720pixel)                                                                               |    |
| [M02] Over-scan Area Rule: All selectable objects, text, and company branding logo must be placed within the Safe Area                             |    |
| 3. Navigation Schemes                                                                                                    | 14 |
| [M03] App must be fully navigable using the following Remote Keys: Up, Down, Left, Right, OK, Back                                                 |    |
| [M04] App must be fully navigable using Screen-cursor and following Remote Keys: OK, Back, and wheel up/down                                       |    |
| 4. On-screen Button                                                                                                    | 15 |
| [R01] App should be scrolled up/down using wheel keys                                                                                              |    |
| [R02] Display on-screen 'Back/Exit' button                                                                                                    |    |
| [R03] Recommend using LG buttons and Progress bar                                                                                                  |    |
| [M05] App UI must include 'List Scrolling' button (carousel within a page)                                                                         |    |
| [M06] If App has text/number input, App must support via on-screen keyboard                                                                        |    |
| [R04] Maintain keyboard language state, even when application is closed                                                                            |    |
| [R05] Recommend using LG keyboard                                                                                                    |    |
| [M07] If App has playback control, App must support via on-screen menu                                                                             |    |
| [R06] The playback control bar should be composed of following buttons: Play/Pause button, Stop button, Skip button, FF/REW button, Back button    |    |
| [M08] Display on-screen 'Q.Menu' button on video play screen (only for TV, it should not be displayed on LG Media Products & Bluray)               |    |
| [R07] The playback controls on-screen menu should be made visible when the OK key is pressed, and hidden after a specific timeout (e.g. 5 seconds) |    |
| [R08] Pause indicator should be shown when the playback has been paused                                                                            |    |
| 5. Back/Exit Behavior                                                                                                    | 20 |
| [M09] Pressing Remote's 'Back' physical key or 'Back' on-screen button from App's landing(entry) page sends user to previous LG menus              |    |
| [M10] Pressing Remote's 'Exit' physical key or 'Exit' on-screen button from App sends user to LG Live TV or previous LG menus                      |    |
| [M11] When an App is entered on a deep link page, 'Back' shall take the user back to the device page and not move 'Back' within the App's page     |    |
|                                                                                                    |    |

[M12] Sequence of 'Back' action should lead consumer back to original entry point

## **Table of Contents**

| 6. Visual Treatment                                                                       | 22 |
|-------------------------------------------------------------------------------------------|----|
| [M13] Visual states idle, focused required for all selectable objects(button, menu, tab,) |    |
| [R09] App should always have focus when in 4way navigation mode                           |    |
| [M14] App should never leave the screen black                                             |    |
| [R10] Current focus should be clearly distinct to users                                   |    |
| [M15] Minimum target area size for selectable object is 54x54 pixel                       |    |
| [M16] Text has to be readable from 3.5meter(10 foot) distance from TV                     |    |
| [R11] Font size varies in 4 types from Title Large, Large, Medium to Small.               |    |
| [R12] Recommended fonts are 'LG Display' and 'Tiresias font'                              |    |
| [R13] Minimize the size of overlapped App on the Live TV                                  |    |
| 7. Others                                                                                 | 27 |
| [R14] Apply LG In-App Advertising in your application and receive revenue share           |    |

[R15] When users press share/like button (i.e. Facebook) in your application from LG TV, it should display 'via LG Smart TV' on Facebook web page

### LG UI Templates

| 1. LG Global QWERTY Screen Keyboard | 29 |
|-------------------------------------|----|
| 2. Magic Remote: Wheel Guideline    | 31 |
| 3. LG Playback control behavior     | 32 |
| 4. In-App Advertising               | 33 |
| 5. Game                             | 34 |

### **Sample UI Flows**

| 1. Catch-up TV | 43 |
|----------------|----|
| 2. VOD         | 45 |
| 3. UCC         | 49 |
| 4. Photo       | 51 |
| 5. News Portal | 53 |

### **Most Common Mistakes**

| 1. Safety Zone  | . 55 |
|-----------------|------|
| 2. Scroll       | . 56 |
| 3. Text Size    | . 57 |
| 4. Focus States | 58   |

LG Smart TV and Media product UI Guideline

# Introduction

Introduction

This document contains guidelines you may follow in designing new, or optimizing existing application for LG Smart TV and Media Products.

## " Design your application in harmonious compatibility with LG TV "

## Understand

Understand LG UI architecture and entry/exit points to your application

## Know & Apply

Know LG Magic Remote Control's interaction & behavior, then apply necessarily UI elements on your design

## Learn & Optimize

Learn TV UI design from Sample flow, and optimize your design for 10-foot experience

Here are tips from LG UX team for designing compelling user experience for your service and optimizing user interaction in10 foot environment, which is lean-back.

## LG Platform User

Think TV & Media Product users as well. Consider both users, not only your users using your services, but also LG users browsing your application respectively within LG TV's UI architecture and LG remotes.

## **Seductive Landing**

Hook up users with seductive landing page Make landing page 'drop dead gorgeous'. Give users nice visual presentation at first landing page by composing different layout, aesthetic, and information visualization

## **Interaction Rule**

Obsess on detail interaction rule Obsess on detailing interaction rules against systemical limitation Sweat on ensuring the wireframed experience to be alive in coding.

## Simplicity

Strive for simplicity Having more features creates complexity to users. Select key features, provide simple experience to user by placing better experience ahead of more features.

## 2. UI Design for TV Viewing Environment

Introduction

TV viewing environment is defined below. As a guiding principle, user experience that allows the user to control the TV and Media equipment with minimum effort is provided. Therefore, UX needs to be designed such that the existing PC-based Internet service is appropriate for the TV viewing situation.

|                      | TV User                                                                                                    | PC User                                                                                                    |  |
|----------------------|----------------------------------------------------------------------------------------------------|----------------------------------------------------------------------------------------------------|--|
| Distance from Screen | 10 Foot (3.5 Meter)                                                                                                    | 2 Foot (70cm)                                                                                                    |  |
| <b>–</b> • <i>–</i>  | Fun Environment                                                                                                    | Work Environment                                                                                                    |  |
| Environment          | Family/Social Environment                                                                                                    | Single-user Environment                                                                                                    |  |
|                      | <b>Lean-back</b><br>The user will typically be sitting 10 feet (3.5meter)<br>away from the screen                                    | Lean-forward<br>The user sits upright, control from a close range                                                                           |  |
| User<br>Behavior     | <b>Passive Browsing</b><br>Low concentration and involvement (user's role)                                                           | Active Interaction & Searching<br>High concentration and involvement (user's role)                                                          |  |
|                      | <b>Comfortable Posture</b><br>Comfortable posture involving lying back or face<br>downward                                           | Constrained Posture<br>Constrained posture in front of the desk                                                                             |  |
| User's Goal          | <b>Entertaining</b><br>Primarily for entertainment<br>Often there is no specific target/goal<br>Single contents, exploring structure | <b>Working</b><br>Goal-oriented, based on various needs<br>There is a specific target/goal<br>Infinite type and number, searching structure |  |

## 3. LG Smart TV Navigation Architecture

Introduction

Entry & Exit points from LG Smart TV UI (Platform version\_NetCast4.0)

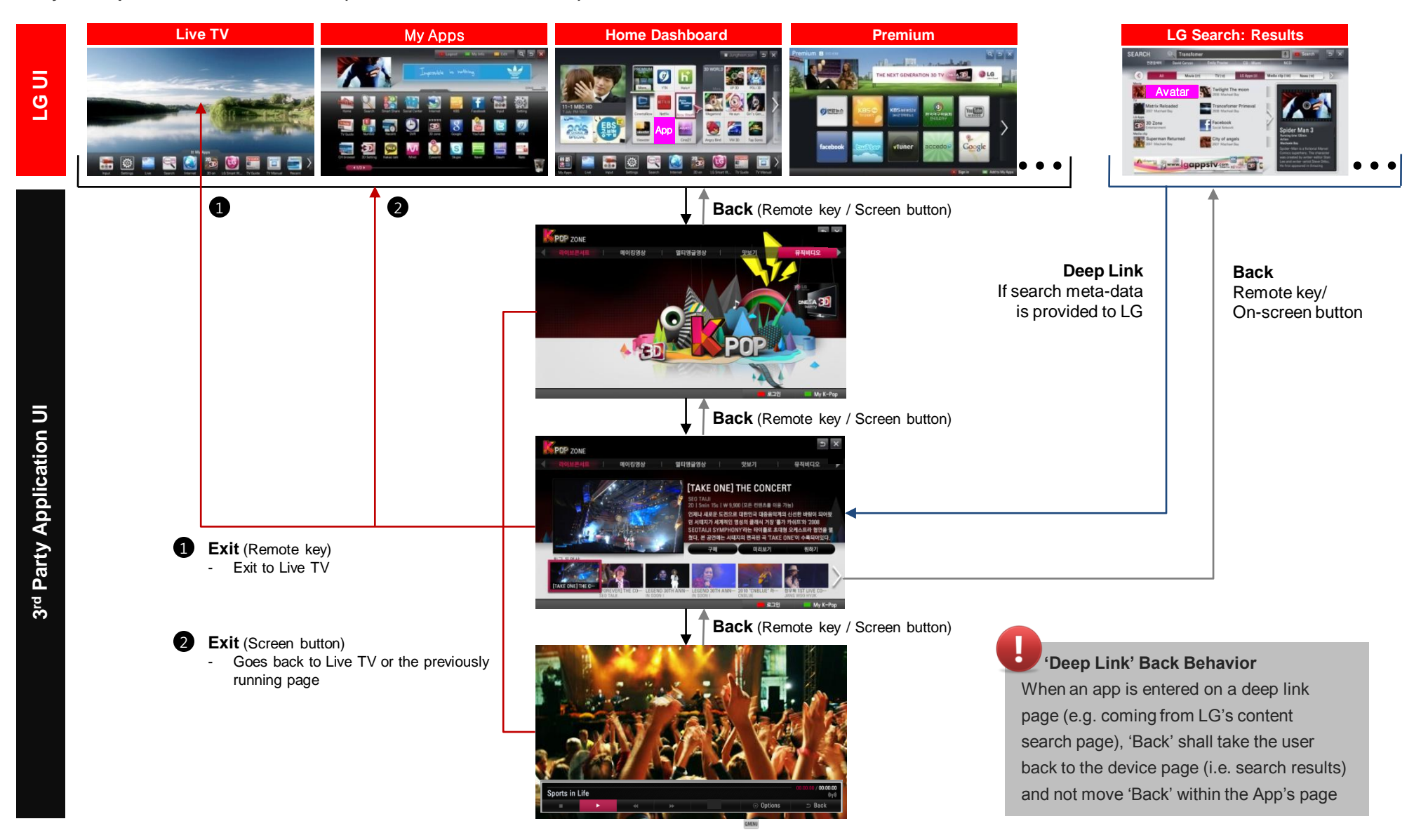

## 4. LG Magic Remote Controller

Introduction

LG Magic Remote is a Pointing input device, which works like an air mouse. On-screen cursor will follow the remote.

It is a simple Point & Click device just like a PC mouse, therefore most users who have used a PC before can easily use LG Magic Remote.

- Support 2 modes : Screen Cursor Mode & 4way Navigation Mode

## Screen Cursor Mode:

(Screen Cursor)  $\rightarrow$  All of UI shall be working with Cursor, OK, and Back

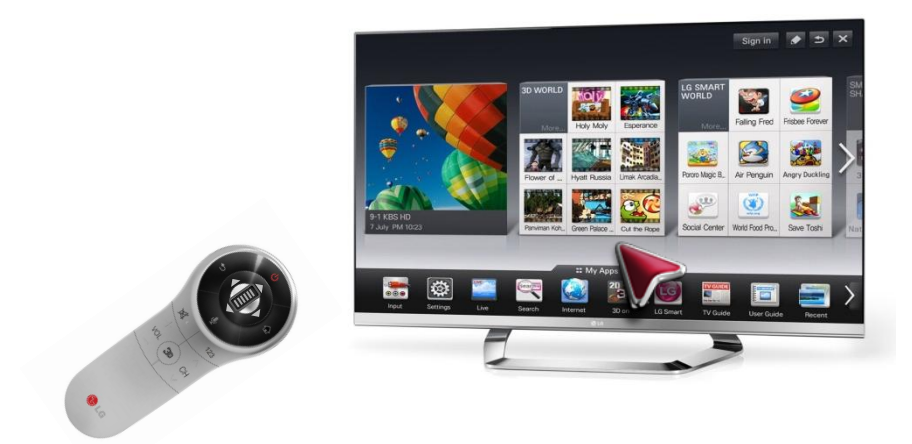

### 4way Navigation Mode:

(Up/Down/Left/Right)

 $\rightarrow$  All of UI shall be navigable by moving focus with 4 way navigation, OK, and Back

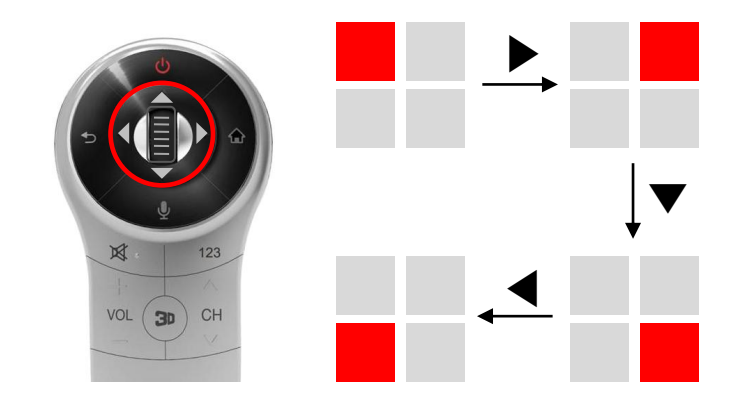

### LG Magic Remote image

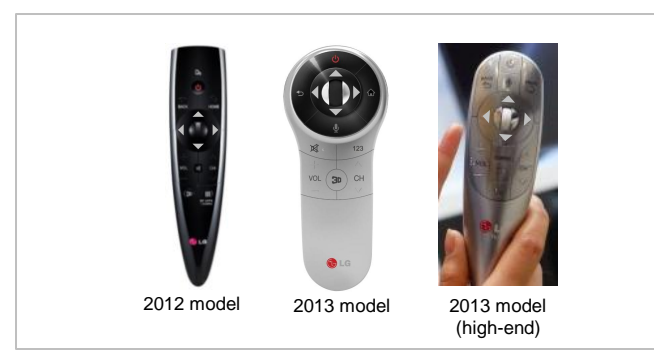

Switching mode from one another;

- 1. Switching to Screen Cursor Mode from 4way navigation mode: by shaking remote
- 2. 2. Switching to 4way Navigation Mode from Screen Cursor Mode: by pressing arrow buttons

However, both modes must not be co-used at the same time. *When one mode is on, another mode must be off* 

## 4. LG Magic Remote Controller

Introduction

### LG Magic Remote Keys available for developer

(Platform version\_NetCast4.0)

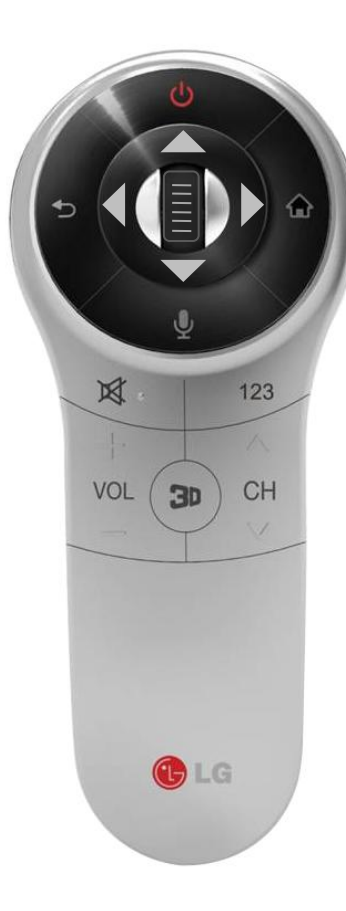

| Button        | Behavior                                                                                                    | Keys available for developer                                 |  |  |
|---------------|----------------------------------------------------------------------------------------------------|--------------------------------------------------------------|--|--|
| Power         | Power On/Off                                                                                                    | No (LG Native Control)                                       |  |  |
| Back          | Back to previous                                                                                                    | Open                                                         |  |  |
| Home          | Send user to LG Home Dashboard                                                                                                    | No (LG Native Control)                                       |  |  |
| 4 way arrows  | <ul> <li>▲ Move focus up</li> <li>▼ Move focus down</li> <li>◄ Move focus left</li> <li>▶ Move focus right</li> </ul>                                                                            | Open                                                         |  |  |
| Ok            | Select item                                                                                                    | Open                                                         |  |  |
| Wheel         | Page/List Scroll, Zoom in/out,                                                                                                    | Open                                                         |  |  |
| Volume        | Increase/Decrease Volume                                                                                                    | No (LG Native Control)                                       |  |  |
| Channel       | Channel Changing                                                                                                    | Open, only when used for channel changing within application |  |  |
| 3D            | 3D On/Off                                                                                                    | No (LG Native Control)                                       |  |  |
| 123<br>Q.Menu | LG Native UI : Opens LG My Apps<br>CP/App UI : Opens LG Q.Menu<br>Options<br>Set Picture<br>Set Sound<br>3D Settings<br>Ratio Original<br>Speaker TV Speake<br>Sleep Timer<br>Close<br>LG Q.Menu | No (LG Native Control)                                       |  |  |

function same as the buttons on remote controller

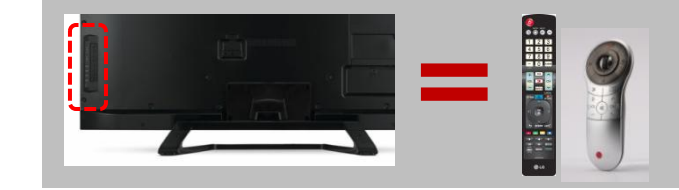

LG Smart TV and Media product UI Guideline

# Mandatory/Recommended UI Guidelines

## 1. Mandatory/Recommended Check List M

Mandatory/Recommended UI Guidelines

The following is mandatory check list to migrate your application into LG Smart TV. Please check the current status before UI submission. (If your application meets the requirement below, please put the checkmark)

| <b>UI Element</b>     | nt Behavior |                                                                                                    |
|-----------------------|-------------|----------------------------------------------------------------------------------------------------|
| Screen Lavout         | M01         | UI screen must adopt LG screen resolution size (1280x720pixel)                                                                               |
|                       | R01         | Over-scan Area Rule: All selectable objects, text, and company branding logo must be placed within the Safe Area                             |
| Navigation            | M02         | App must be fully navigable using the following Remote Keys: Up, Down, Left, Right, OK, Back                                                 |
| Scheme                | M03         | App must be fully navigable using Screen-cursor and following Remote Keys: OK, Back, and wheel up/down                                       |
|                       | R02         | App should be scrolled up/down using wheel keys                                                                                              |
|                       | R03         | Display on-screen 'Back/Exit' button                                                                                                    |
|                       | R04         | Recommend using LG buttons and Progress bar                                                                                                  |
|                       | M04         | App UI must include 'List Scrolling' button (carousel within a page)                                                                         |
|                       | M05         | If App has text/number input, App must support via on-screen keyboard                                                                        |
| On-screen             | R05         | Maintain keyboard language state, even when application is closed                                                                            |
| Button                | R06         | Recommend using LG keyboard                                                                                                    |
|                       | M06         | If App has playback control, App must support via on-screen menu                                                                             |
|                       | R07         | The playback control bar should be composed of following buttons: Play/Pause button, Stop button, Skip button, Scanning button, Back button  |
|                       | R08         | Display on-screen 'Q.Menu' button on video play screen (only for TV, it should not be displayed on LG Media Products & Bluray)               |
|                       | R09         | The playback controls on-screen menu should be made visible when the OK key is pressed, and hidden after a specific timeout (e.g. 5 seconds) |
|                       | R10         | Pause indicator should be shown when the playback has been paused                                                                            |
|                       | M07         | Pressing Remote's 'Back' physical key or 'Back' on-screen button from App's landing(entry) page sends user to previous LG menus              |
| Back/Exit<br>Behavior | M08         | Pressing Remote's 'Exit' physical key or 'Exit' on-screen button from App sends user to LG Live TV or previously running page                |
| Dellavioi             | M09         | When an App is entered on a deep link page, 'Back' shall take the user back to the device page and not move 'Back' within the App's page     |
|                       | M10         | Sequence of 'Back' action should lead consumer back to original entry point                                                                  |
|                       | M11         | Visual states idle, focused required for all selectable objects(button, menu, tab,)                                                          |
|                       | R11         | App should always have focus when in 4way navigation mode                                                                                    |
|                       | M12         | App should never leave the screen black                                                                                                    |
|                       | R12         | Current focus should be clearly distinct to users                                                                                            |
| Visual<br>Treatment   | M13         | Minimum target area size for selectable object is 54x54 pixel                                                                                |
|                       | M14         | Text has to be readable from 3.5meter(10 foot) distance from TV                                                                              |
|                       | R13         | Font size varies in 4 types from Title Large, Large, Medium to Small.                                                                        |
|                       | R14         | Recommended fonts are 'LG Display' and 'Tiresias font'                                                                                       |
|                       | R15         | Minimize the size of overlapped App on the Live TV                                                                                           |
| Others                | R16         | Apply LG In-App Advertising in your application and receive revenue share                                                                    |
| Others                | R17         | When users press share/like button (i.e. Facebook) in your application from LG TV, it should display 'via LG Smart TV' on Facebook web page  |

## 2. Screen Layout

Mandatory/Recommended UI Guidelines

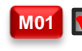

Mon Streen must adopt LG screen resolution size (1280x720pixel)

🔟 🗹 Over-scan Area Rule: All selectable objects, text, and company branding logo must be placed within the Safe Area

- Because the Over-scan area may not be visible on all devices
- Part of clickable elements may be placed in the over-scan area as long as a large part (54 pixels) is also in the safe area so it can be safely activated

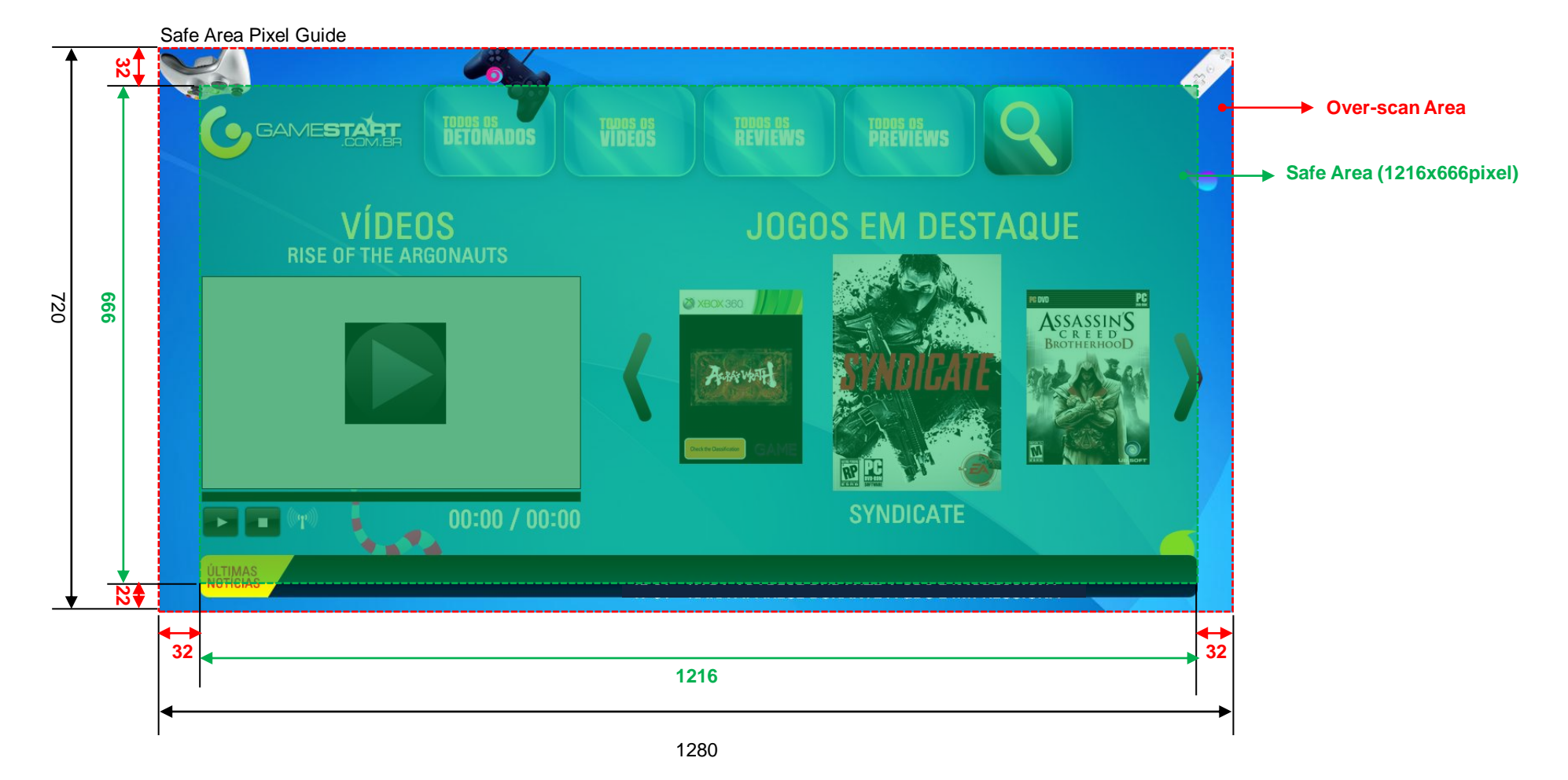

## 3. Navigation Schemes

Mandatory/Recommended UI Guidelines

### 🚾 🗹 App must be fully navigable using the following Remote Keys: Up, Down, Left, Right, OK, Back

- All selectable objects(button, menu, tab, ...) has to be reachable with Remote Keys(4way, ok, back)
- All pages(page, list, content, ...) has to be reachable with Remote Keys(4way, ok, back)

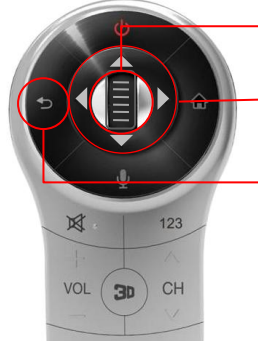

Up, Down, Left, Right

Back

OK

## Exception:

If App has OSD buttons working with colored keys, it is not mandatory to be reachable with arrow(4way) key. That buttons just should be clickable with Magic Remote or colored keys on Normal Remote.

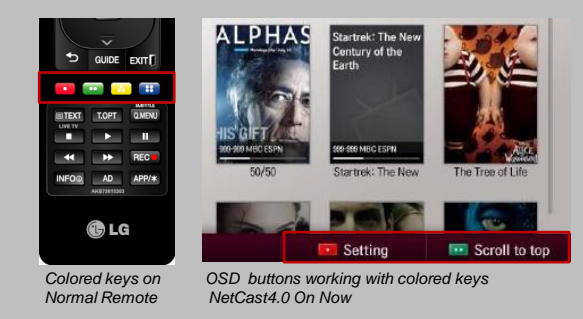

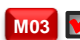

🚾 📝 App must be fully navigable using Screen-cursor and following Remote Keys: OK, Back \* All Apps must support LG Magic Remote Controller

- All selectable objects(button, menu, tab, ...) has to be clickable with 'Screen-cursor + OK'

| World Nev<br>Entertainme<br>Science | Content | Content | Content | Content | Content |
|-------------------------------------|---------|---------|---------|---------|---------|
| Tech                                |         |         |         |         |         |
| Tech                                | Content | Content | Content | Content | Content |
|                                     |         |         |         |         |         |
|                                     | Content | Content | Content | Content | Content |

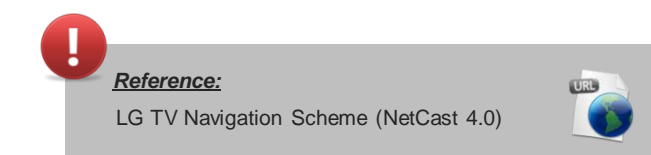

### **R02** Mapp should be scrolled up/down using wheel keys

- LG Magic Remote has the wheel key, so it is available to scroll up and down in content list page.

Mandatory/Recommended UI Guidelines

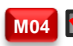

### **M04 M** App UI must include 'List Scrolling' button (carousel within a page)

- Without it, it is unable to scroll the list with LG Magic Remote's on-screen cursor

### (Correct)

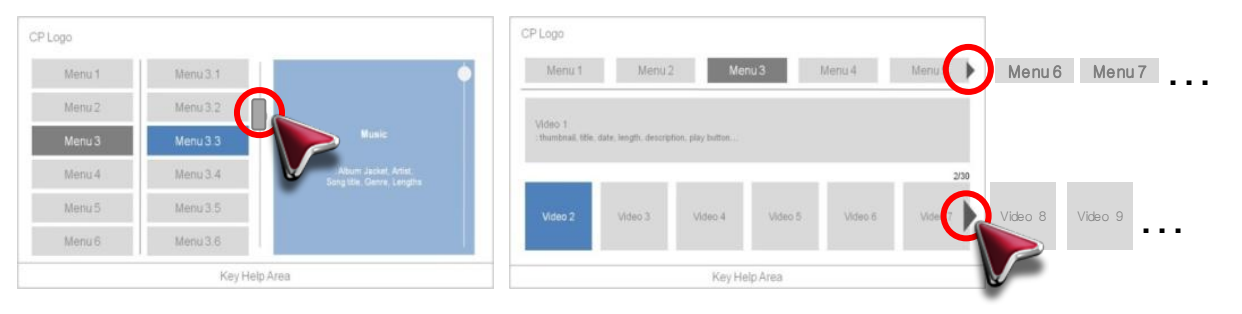

### (Incorrect)

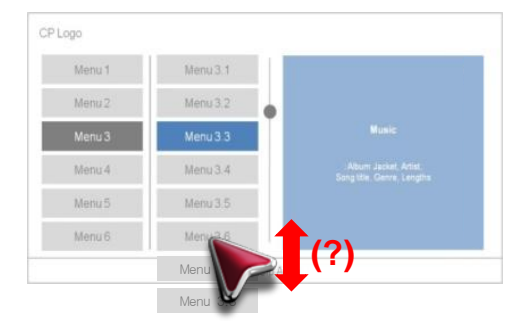

### **In 19** Display on-screen 'Back/Exit' button

- App could display 'Back' or 'Exit' button on any pages.
- User don't have to look at their remote controller to find the 'Back' or 'Exit' key → 'eyes on screen'

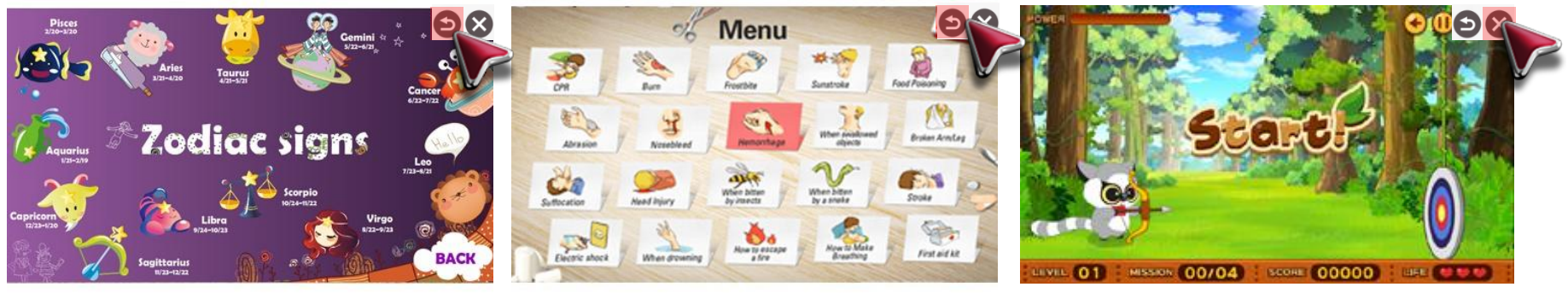

NetCast4.0 Game Application

Mandatory/Recommended UI Guidelines

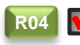

**R04 M** Recommend using LG buttons and Progress bar

- LG's buttons and progress bar are provided by Library

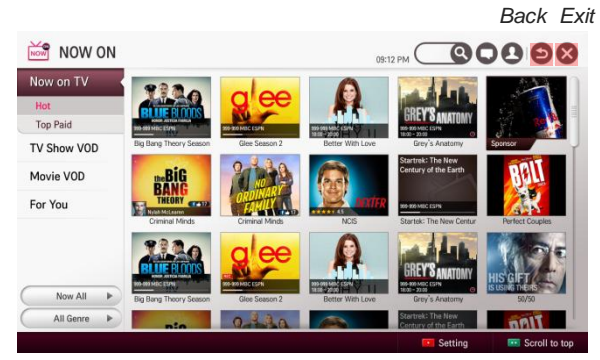

- Location of Back, Exit button: the top right of the screen. - Size: 52x52px(Full HD), 78x78(Ultra HD)

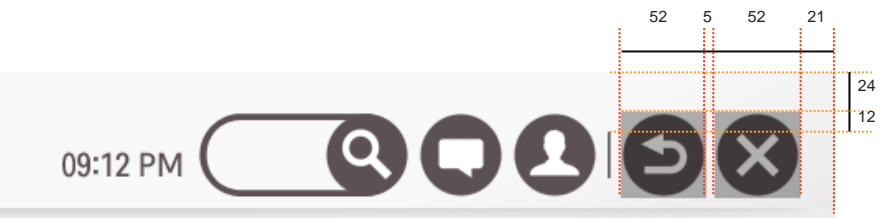

Back / Exit button Target

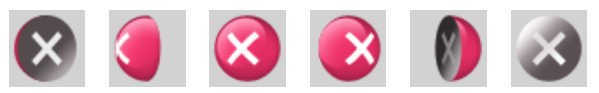

Back / Exit button Focus \*\*When the button focused, the focus animation is like upper.

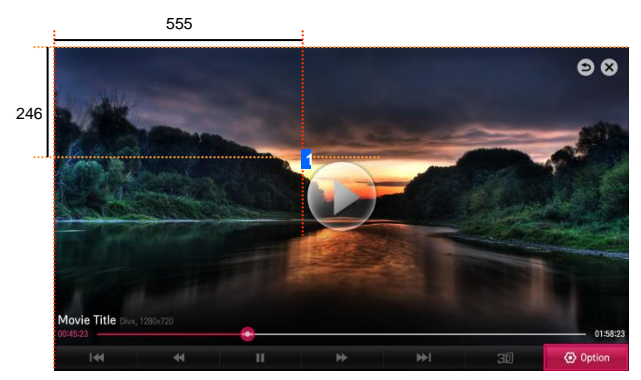

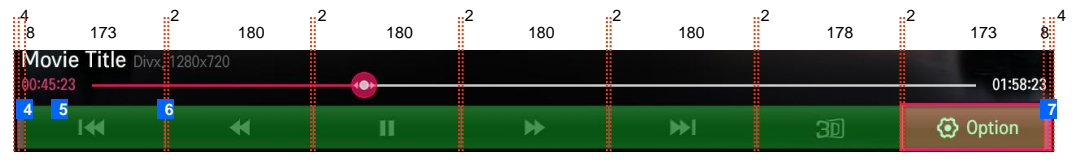

Progress bar Target

- Location of Progress bar: the bottom edge of the screen.

- Size of Progress bar: 1280x320 px, shadow included between PG bar and content.

- Location of the Trickplay Play/Pause buttion: the center of the screen.

- Size of the Trickplay Play/Pause buttion 171x171px

Mandatory/Recommended UI Guidelines

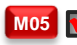

### 🚾 🗹 If App has text/number input, App must support via on-screen keyboard

- NetCast4.0 or above provides System Keyboard, open for 3rd party developers.

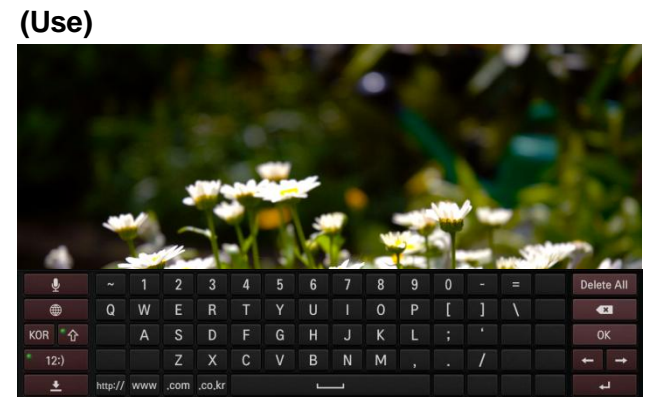

(Don't use)

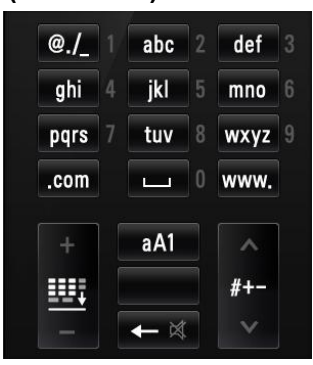

NetCast4.0 System Keyboard

Triple Button KeyPad

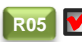

### **R05** Maintain keyboard language state, even when application is closed

- If keyboard supports multiple languages, make sure it saves the last language state. (maintain language setting)
- Users do not want to change keyboard to their language every time app restarts.

### **Recommend using LG keyboard**

- LG's QWERTY keyboard is provided by Library

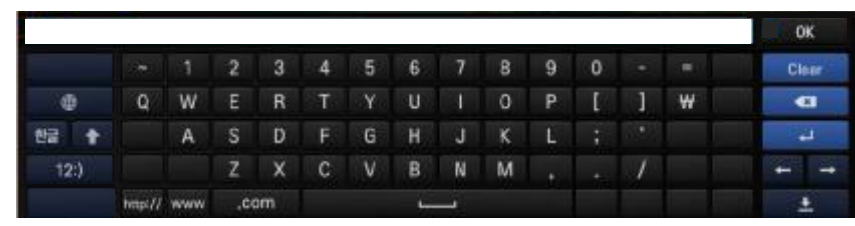

LG QWERTY keyboard

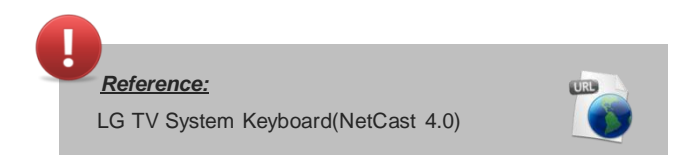

Mandatory/Recommended UI Guidelines

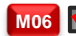

### Moe 🗹 If App has playback control, App must support via on-screen menu

- If an App contains a video that should be controlled by a user, it shall support playback controls via video control keys on remote controller and playback controls via an onscreen menu.

- All of playback control buttons has to be clickable with screen-cursor and selectable with up, down, left, right, OK keys.

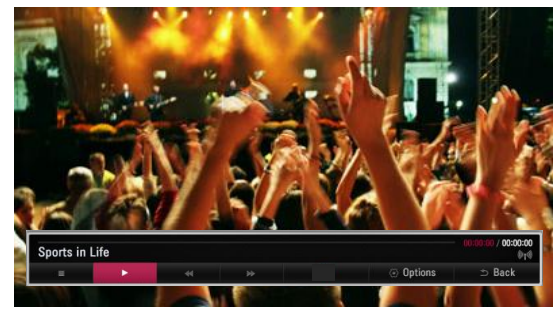

Video control keys on Remote Controller: video playback shall also support via video play/pause/forward/rewind/stop REC keys on remote controller. INFO@ AD APP/\* \* Video control may not work with these keys in the case of Video Control keys MHP(Multimedia Home Remote Controller Platform).

NetCast4.0 Video Control Bar

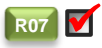

The playback control bar should be composed of following buttons: Play/Pause button, Stop button, Skip button, FF/REW button, Back button - Developer can add buttons of additional feature calls at the developer's customizable area.

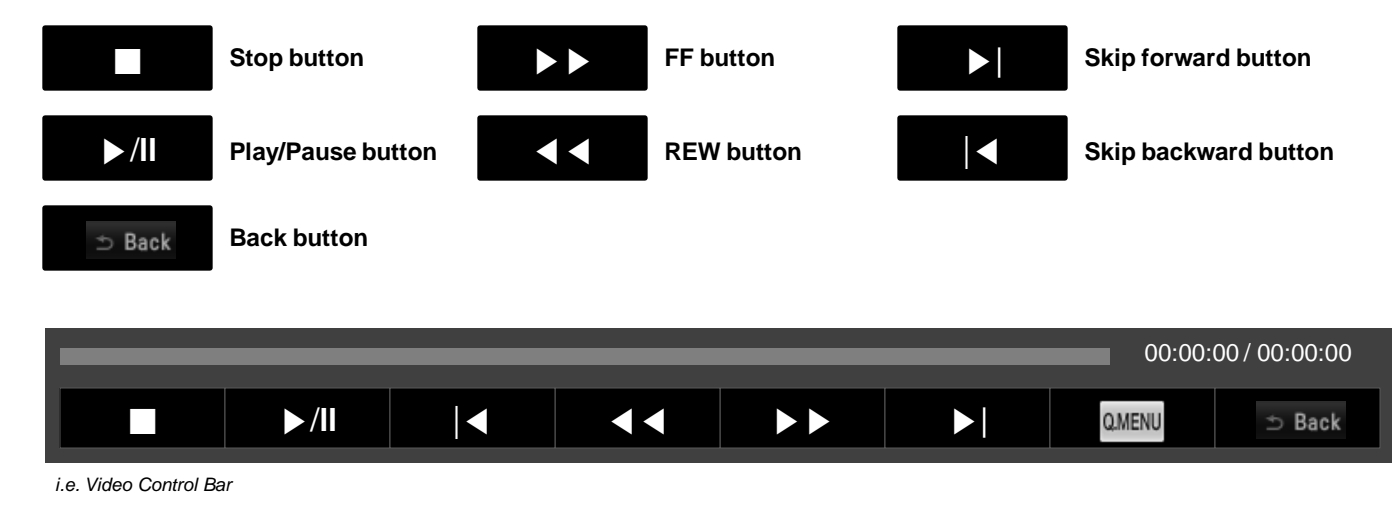

Mandatory/Recommended UI Guidelines

### R08 🗹

### 🚺 Display on-screen 'Q.Menu' button on video play screen (only for TV, it should not be displayed on LG Media Products & Bluray)

- Quick Menu(Q.Menu) is a special natively built-in function for LG TVs. It essentially allows user to set Video/Audio options, picture size and speaker modes and applies to media applications. Since it is a built-in function, manual implementation is not necessary. LG requires this function be implemented for TVs and provides the Q.Menu with a simple function called 'NetCastLaunchQMENU'.

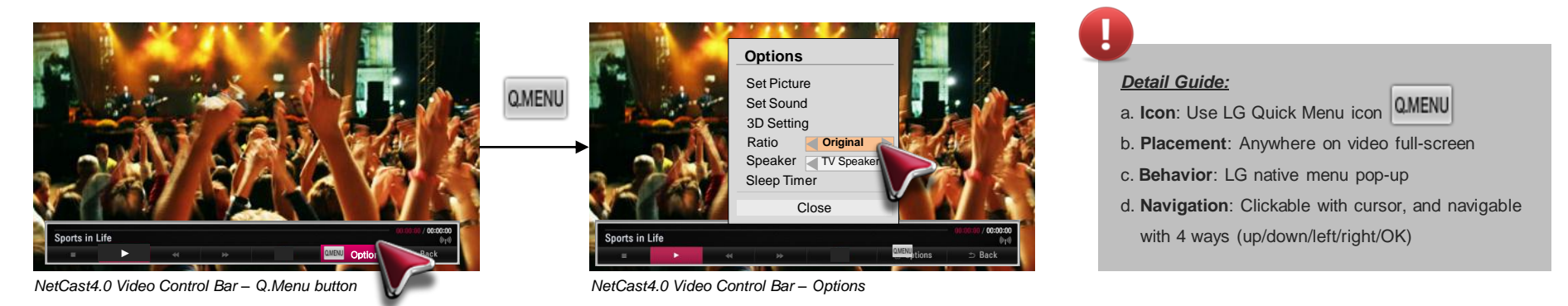

### R09 🗹 The playback controls on-screen menu should be made visible when the OK key is pressed, and hidden after a specific timeout (e.g. 5 seconds)

- If no key input for 5 seconds, playback control pad disappears with pointing cursor as well.
- User can wake cursor and playback control bar by shaking the magic remote or pressing OK key from time-out mode.
- User can hide playback control bar by clicking the video screen with pointing cursor when it is appeared.

### **R10 Y** Pause indicator should be shown when the playback has been paused

- If there is no indicator, user can't recognize easily the status of playback.

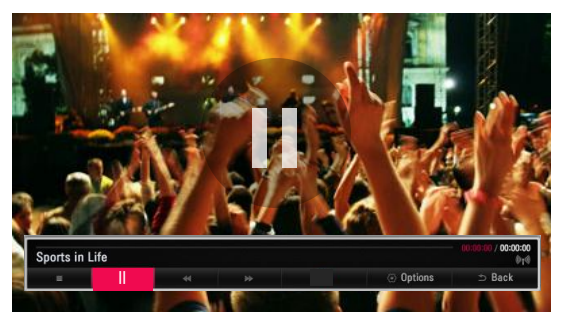

NetCast4.0 Video Control Bar - Pause indication

## 5. Back/Exit Behavior

Mandatory/Recommended UI Guidelines

M07 🗹 Pressing Remote's 'Back' physical key or 'Back' on-screen button from App's landing(entry) page sends user to previous LG menus

M08 🗹 Pressing Remote's 'Exit' physical key or 'Exit' on-screen button from App sends user to LG Live TV or previous LG menus

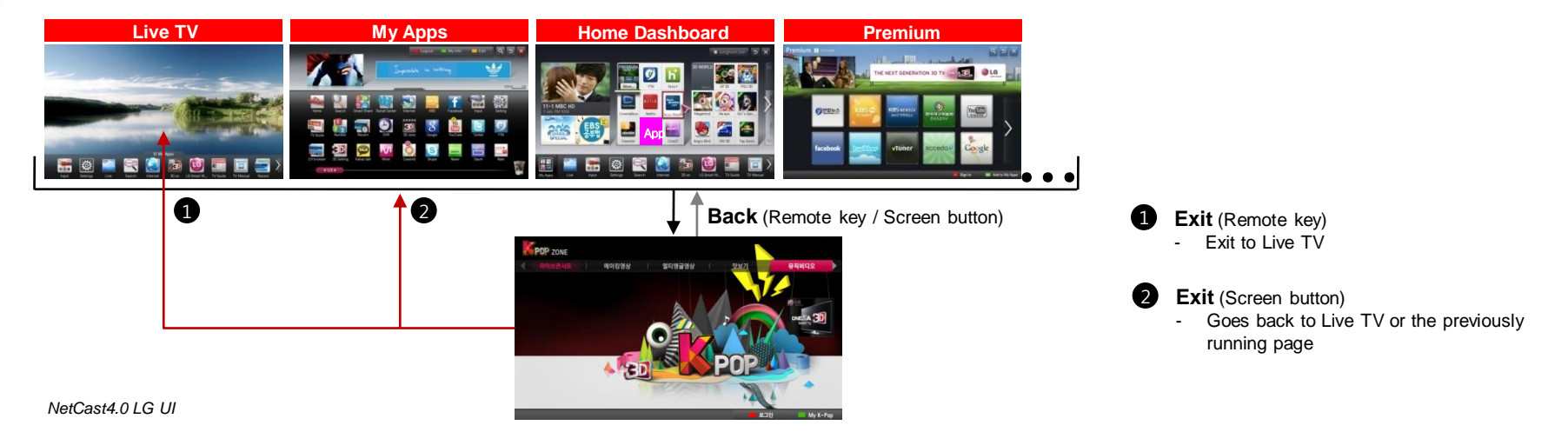

When an App is entered on a deep link page(e.g. coming from device content search page), 'Back' shall take the user back to the device page and not move 'Back' within the App's page

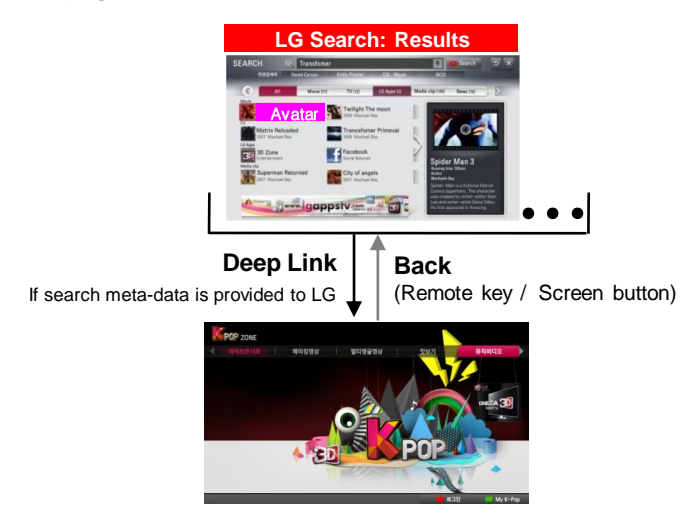

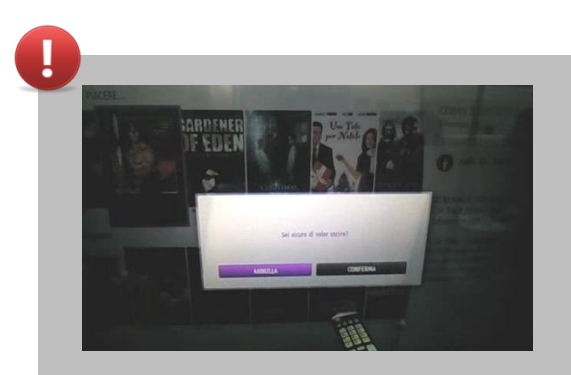

\* Pop-up may appear when user presses Remote's 'Exit' key or 'Exit' on-screen button in the case of MHP(Multimedia Home Platform).

NetCast4.0 LG UI

## **5. Back/Exit Behavior**

Mandatory/Recommended UI Guidelines

Sequence of 'Back' action should lead consumer back to original entry point M10

LG Device Page

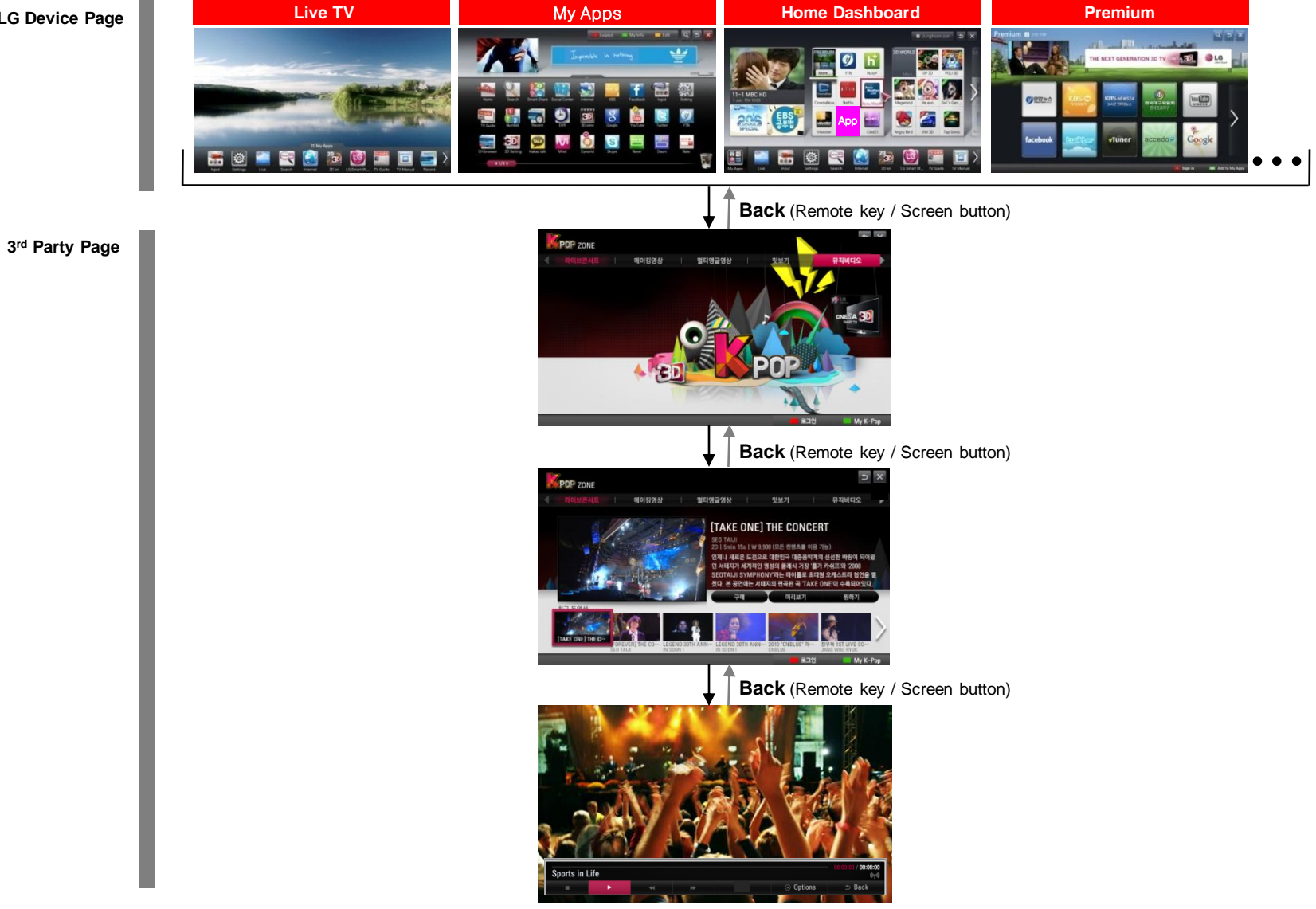

## 6. Visual Treatment

Mandatory/Recommended UI Guidelines

Visual states idle, focused required for all selectable objects(button, menu, tab, ...) - Both 'pointer focus' and '4way navigation focus' has to be implemented.

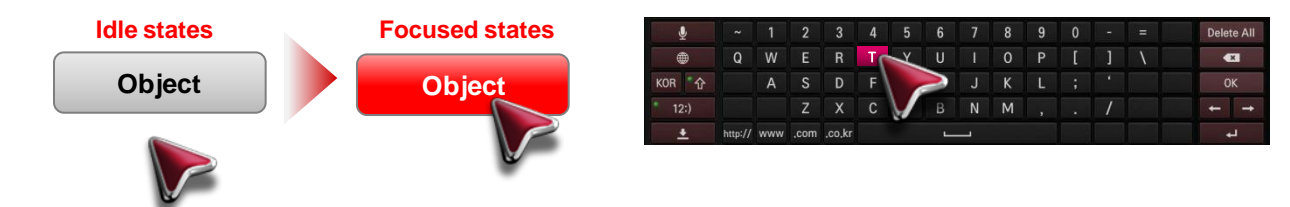

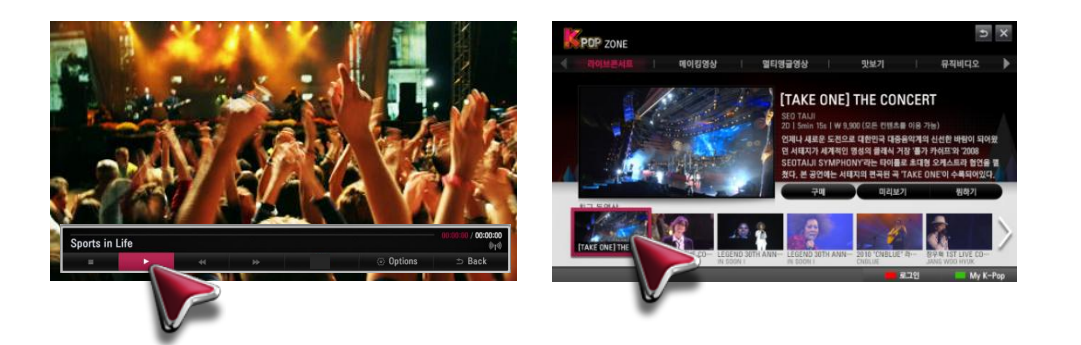

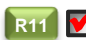

**R11 Y** App should always have focus when in 4way navigation mode

| Menu 1 | Where is the focus?? |
|--------|----------------------|
| Menu 2 |                      |
| Menu 3 |                      |

## 6. Visual Treatment

Mandatory/Recommended UI Guidelines

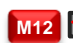

- M12 MAPP should never leave the screen black
  - User doesn't know what is going on
  - Streaming UI page has visual cue to indicate that content is loading

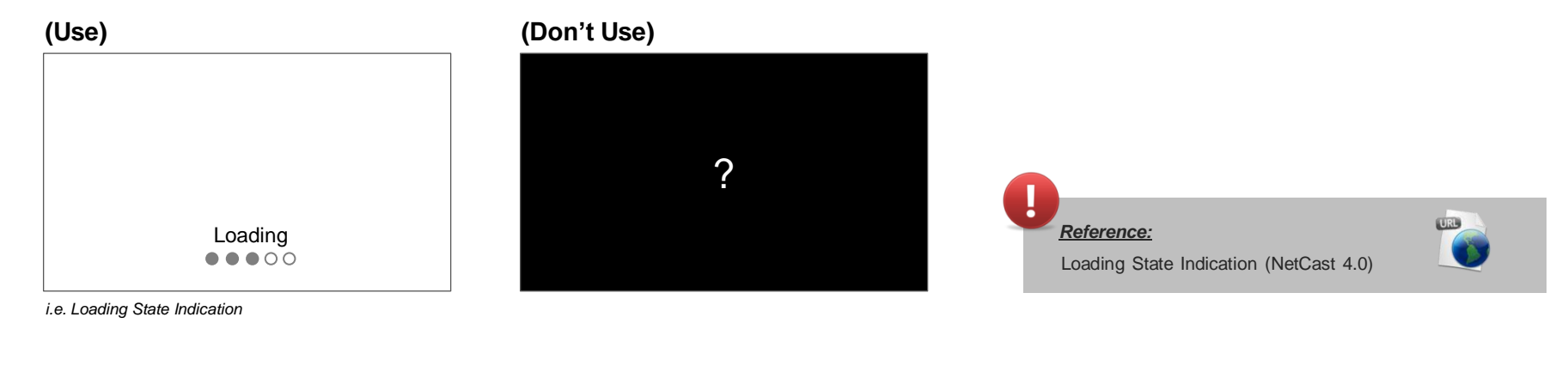

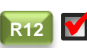

### **R12 V** Current focus should be clearly distinct to users

- Make sure users can see where the current focus is
- Especially when there are multiple focus (see below image)

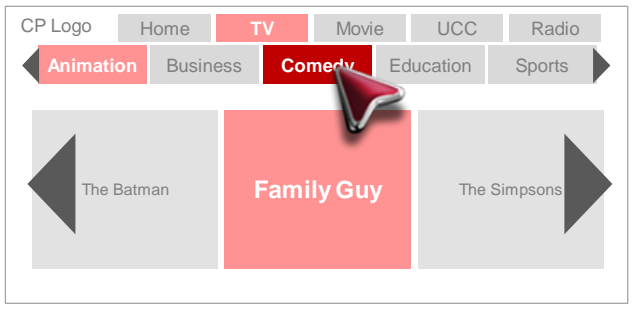

User must be able to know where the current focus is!

Mandatory/Recommended UI Guidelines

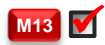

### Minimum target area size for selectable object is 54x54 pixel

- TV is a lean back device, we do not want users to have to concentrate to click an object.

| Туре                                                 | Recommended Minimum Size  |                          |  |
|------------------------------------------------------|---------------------------|--------------------------|--|
| Clickable Object (Screen-button)                     | 75 x 75 pixel (for 1280p) | 50 x 50 pixel (for 720p) |  |
| Image Recognition<br>i.e. Movie covers, music albums | 75 x 75 pixel (for 1280p) | 50 x 50 pixel (for 720p) |  |

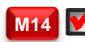

### M14 🗹 Text has to be readable from 3.5meter(10 foot) distance from TV

- Minimum font size: 18 points for the Tiresias(-equivalent) font.
- None Tiresias(-equivalent) fonts must have a minimal capital height similar as 18 points Tiresias(-equivalent) capital height.
- For comfortable reading we advice to use a 20 point font size or higher.

### **R13** Font size varies in 4 types from Title Large, Large, Medium to Small.

- Major Contents are mostly displayed by Large font and Medium font is used for sub information.
- Small font is used in progress bars or dimmed areas.
- Title Large font is used in title or headlines when necessary.
- All guidelines about font are based on baselines.

|                   |                  | 1280p | 720p |
|-------------------|------------------|-------|------|
| Title             | Title Large Font | 48px  | ЗЗрх |
| Body & button     | Large Font       | 41px  | 27px |
|                   | Medium Font      | 32px  | 23px |
| Key help & info   | Small Font       | 28px  | 20px |
| Minimum font size | -                | 20рх  | 14px |

## 6. Visual Treatment

Mandatory/Recommended UI Guidelines

### **R14** Mecommended fonts are 'LG Display' and 'Tiresias font'

- These are the only 2 fonts that are installed in the TV (other fonts cannot be installed within the device)

- LG Display Font can cover Latin Basic, Latin 1, Latin 2, Latin Extended A-B, Greek, Coptic, Cyrillic, Arabic, Hebrew, Thai, Chinese, Korean and some of Japanese. But we have regulations by local application due to font characters issue, we recommend to use the proper font for some regions (Taiwan, Hong kong, Japan).

- LG has the license of LG Display font and LG Display font can be only displayed on LG devices.

- Tiresias font can be also displayed in LG devices.

### Font Preview : LG Display Font

| Font Preview : LG Display Font                | Regulations by local                                            |
|-----------------------------------------------|-----------------------------------------------------------------|
| LG Display-Regular ABCDEFGHIJKLMNOPQRSTUVWXYZ | Local TTF files                                                 |
| abcdefghijklmnopqrstuvwxyz                    | LG_Display_ttf                                                  |
| 0123456789 ,.!#\$%^&*()                       | Taiwan/Hong Kong : LG_Display_HK.ttf<br>LG_Display_HK_Light.ttf |
| 가나다라마바사 èàùâêîôûïöü Ελληνια                   | *Japan : LG_Display_JP.ttf                                      |
| LG Display-Light ABCDEFGHIJKLMNOPQRSTUVWXYZ   |                                                                 |
| abcdefghijklmnopqrstuvwxyz                    | All font should be used as 100% width                           |
| 0123456789 ,.!#\$%^&*()                       |                                                                 |
| 가나다라마바사 èàùâêîôûïöü Ελληνια                   |                                                                 |
|                                               |                                                                 |

Font Preview : Tiresias

abcdefghijklmnopqrstuvwxyz ABCDEFGHIJKLMNOPQRSTUVWXYZ èàùâêîôûïëü ßçþĄąħ 1234567890 (!@#\$)

### Local TTF files

tt7268m 804.ttf Should be used as 100% width

## 6. Visual Treatment

Mandatory/Recommended UI Guidelines

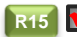

- Minimize the size of overlapped App on the Live TV
   An app's opacity should be 80%, when it is overlapped on the Live TV. (recommendation from LG GUI)
   Overlapped app must be occupied minimized area on Live TV.

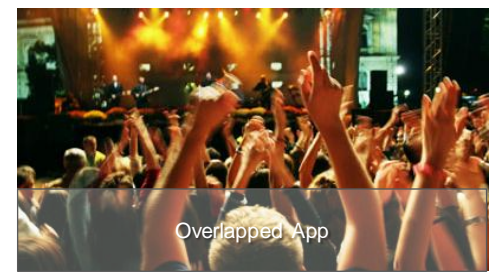

i.e. Horizontal Overlapped App

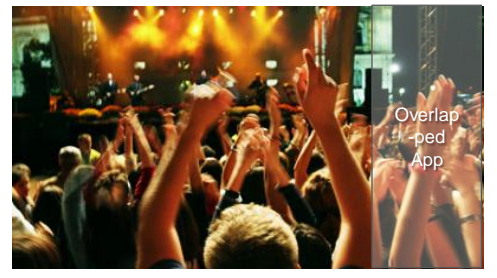

i.e. Vertical Overlapped App

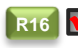

### **R16 M** Apply LG In-App Advertising in your application and receive revenue share

(\*Currently In-App Advertising is available for North America, EU, Korea, Russia and Australia markets only)

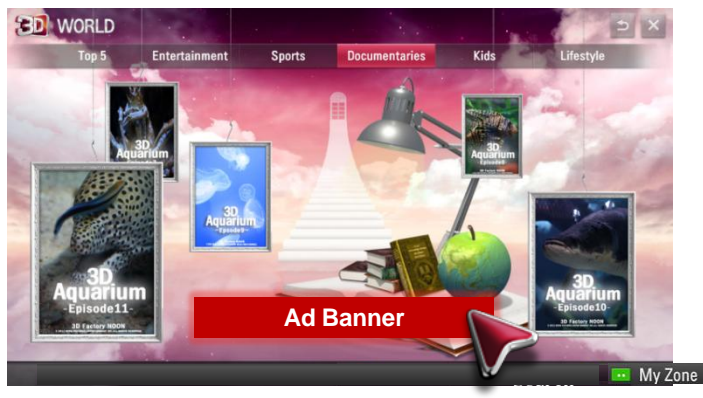

NetCast4.0 LG UI

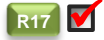

When users press share/like button (i.e. Facebook) in your application from LG TV, it should display 'via LG Smart TV' on Facebook web page

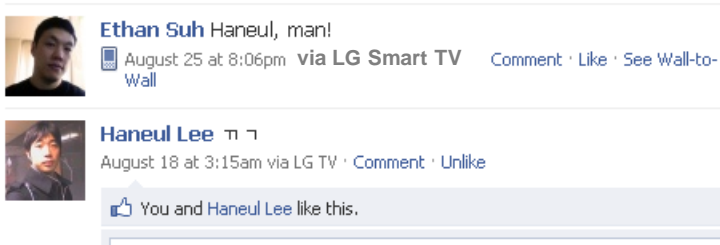

Write a comment...

Facebook Display

LG Smart TV and Media product UI Guideline

# **LG UI Templates**

## 1. LG Global QWERTY Screen Keyboard

LG UI Templates

### LG Global QWERTY Screen Keyboard

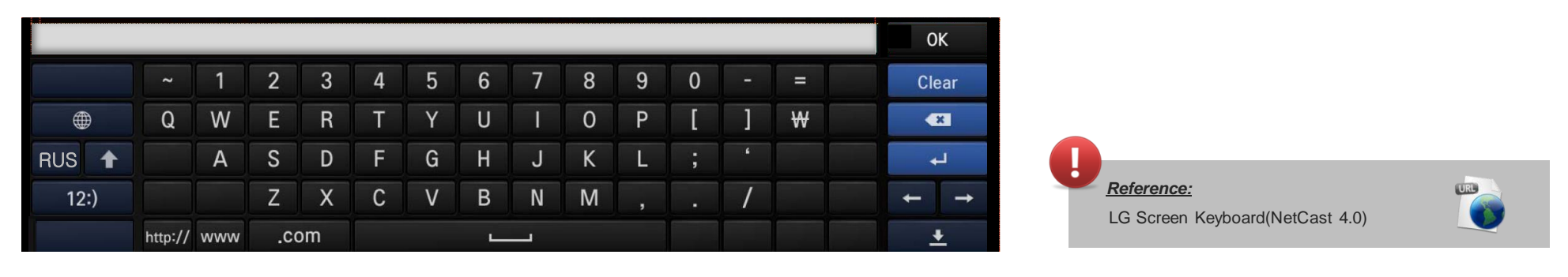

|           | Global language selection button                                    | Clear    | Clear all written letters in text input field                                 |
|-----------|---------------------------------------------------------------------|----------|-------------------------------------------------------------------------------|
| RUS       | Selected language toggle button (it stands for next language)       | X        | Delete Button (pressing once, deleting a letter)                              |
|           | Lower / Upper Case toggle button (refer "Language layout set" page) |          | Change a line button (as required - Social network services / Chatting, etc.) |
| 12;) \$€£ | Symbol button                                                       |          | Cursor control button (let cursor in text input box move to left and right)   |
| <b>—</b>  | Space Bar                                                           | <u>.</u> | Hide virtual keyboard button                                                  |

Example of screen keyboard Pop-up: Once user places s focus and click 'ok' the text input field, the keyboard shall pop-up

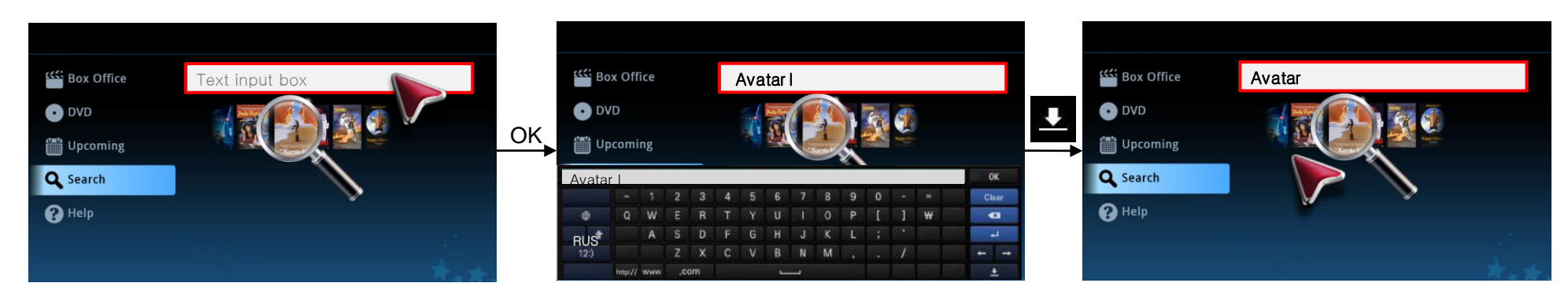

## 1. LG Global QWERTY Screen Keyboard

LG UI Templates

### User can select up to 3 languages

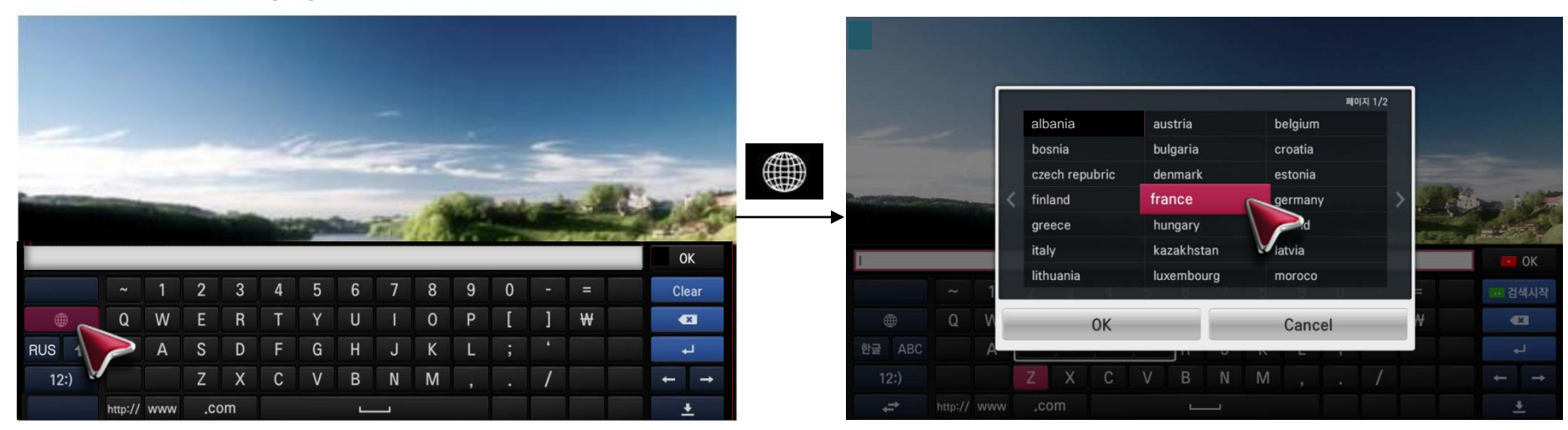

### i.e. When an alphabet has a multiple characters

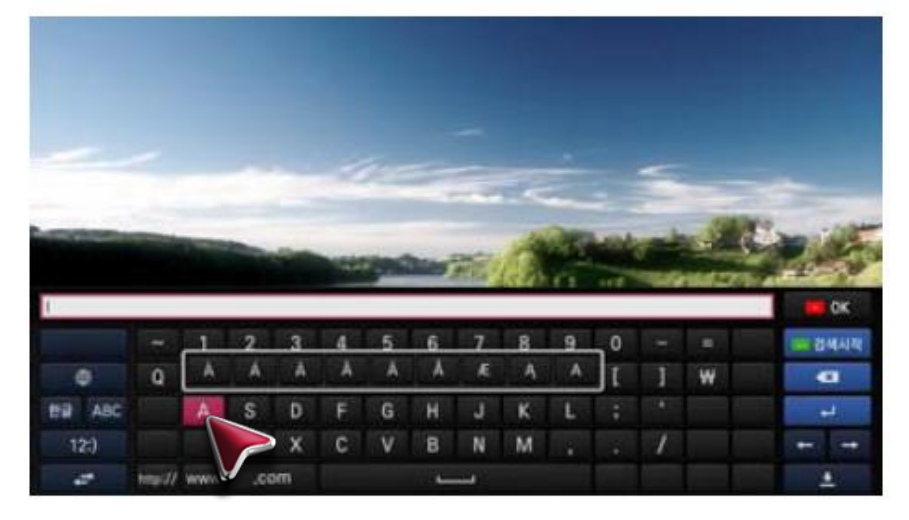

## Reference:

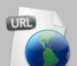

LG Screen Keyboard language selection (NetCast 4.0) **\* Total of 5 Language keyboard selections can be selected** according to newely updated system keyboard function

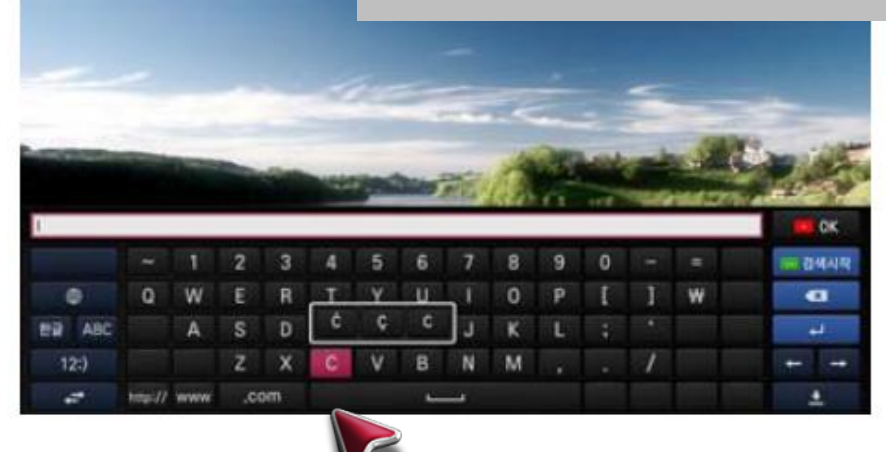

LG UI Templates

### LG Global 'Wheel Interaction' Framework for 3rd Party

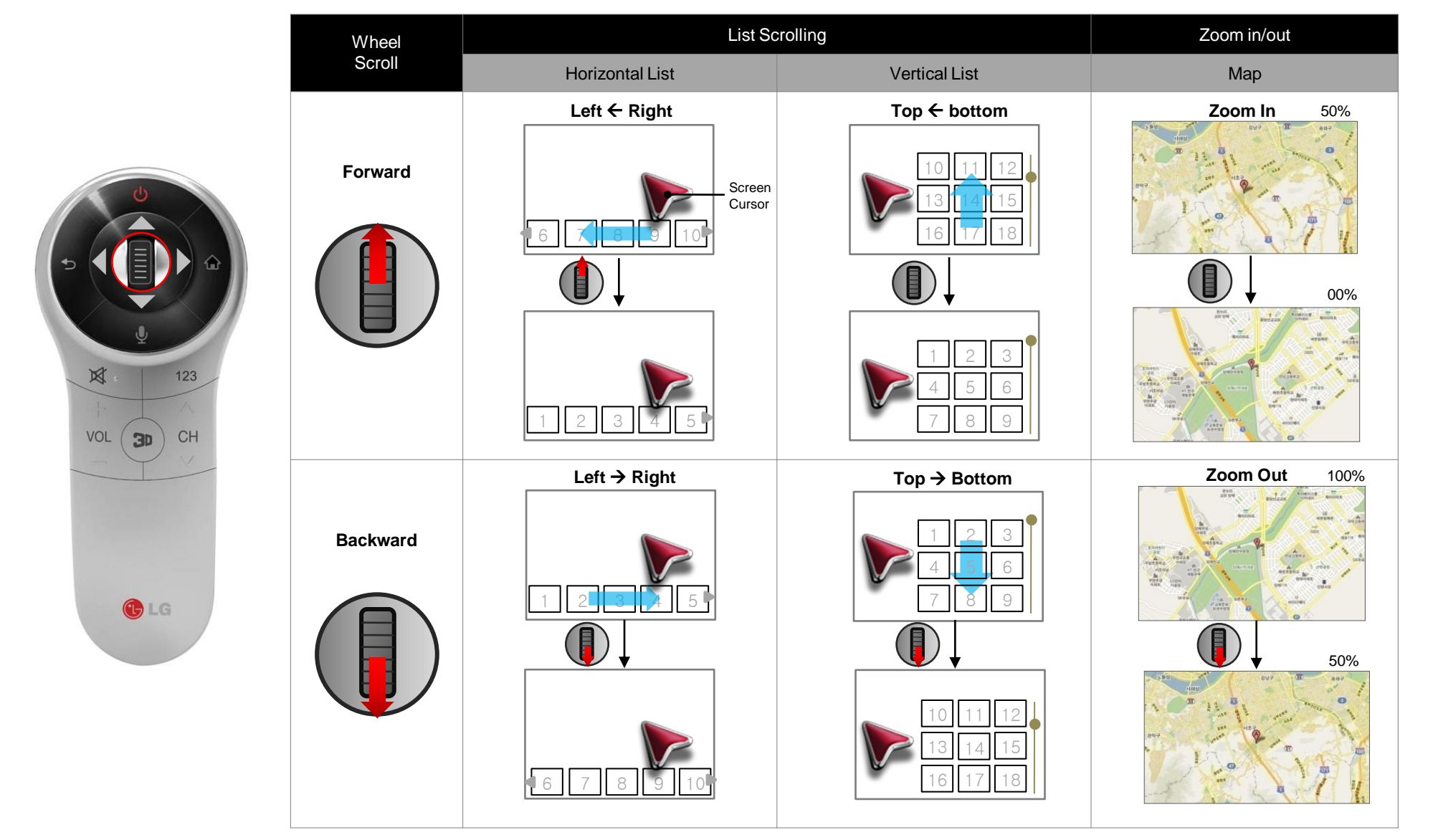

## 3. LG Playback control behavior

LG UI Templates

All buttons shall be navigable with 4 way arrow buttons, and mapped to key events of physical hot keys

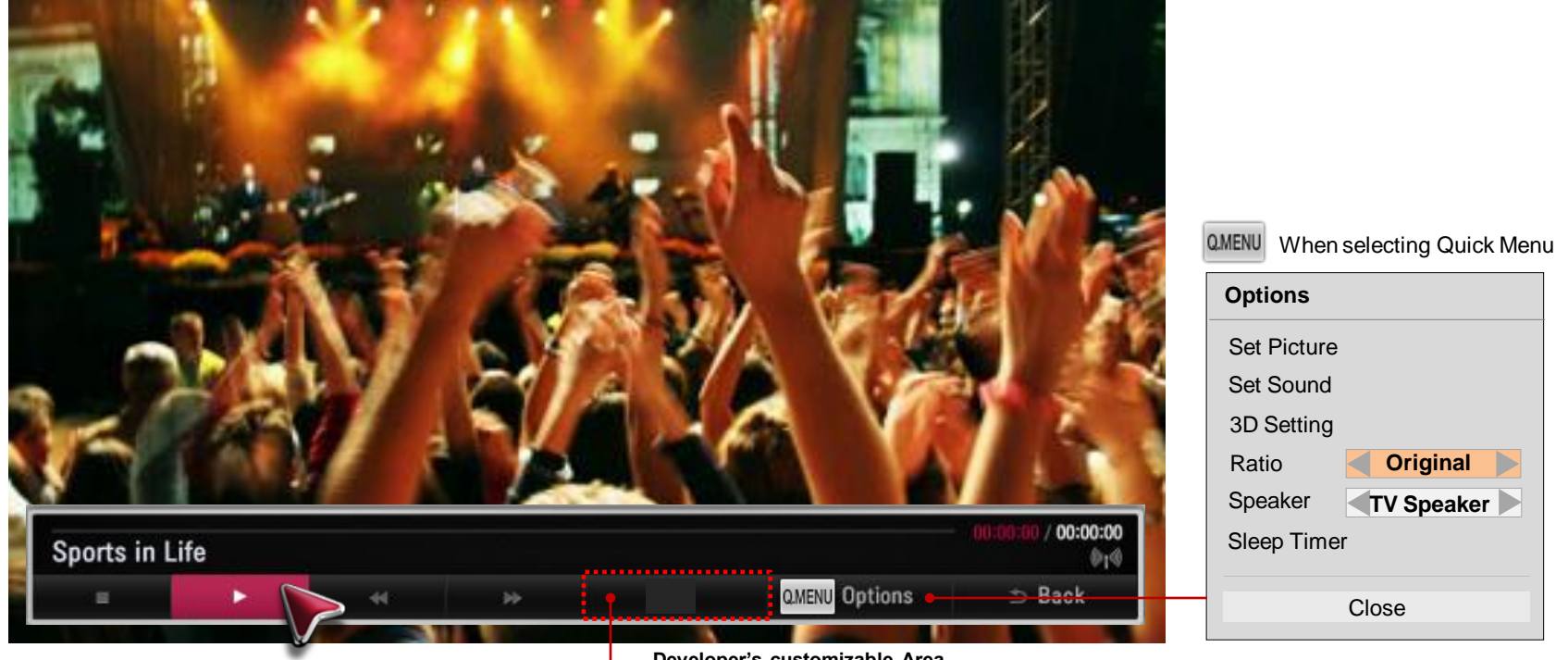

Developer's customizable Area - Add buttons of additional feature calls

|                       | Stop       | Stops play and returns to the previous screen                                                                                       |
|-----------------------|------------|----------------------------------------------------------------------------------------------------|
|                       | Play       | Starts play                                                                                                    |
| II                    | Pause      | Stops momentarily while playing                                                                                                    |
| $\blacktriangleright$ | FF         | Speeds up the media content while playing (the interval time should be defined by content provider considering its type of content) |
| ••                    | REW        | Slow down the media content while playing (the interval time should be defined by content provider considering its type of content) |
| ⇒ Back                | Back       | Stops playing and moves to previous list                                                                                            |
| Q.MENU                | Quick Menu | Call up LG Native Pop-up (Ratio change, sound mode, etc)                                                                            |
|                       |            |                                                                                                    |

## 3. LG Playback control behavior

LG UI Templates

LG Video Playback Behavior with LG Magic Remote

10.

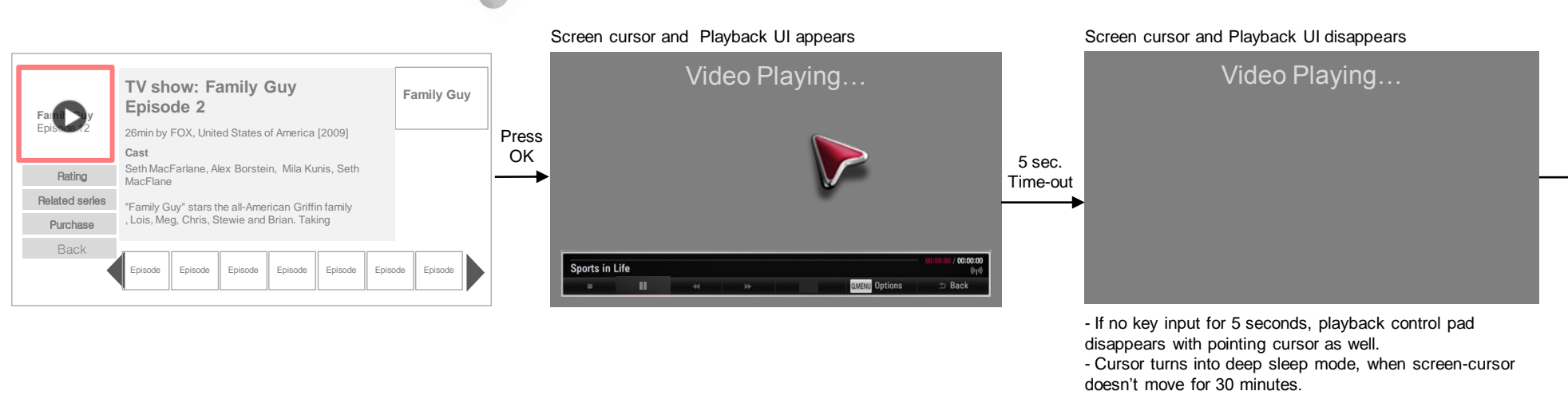

### Press OK or Shake Magic Remote

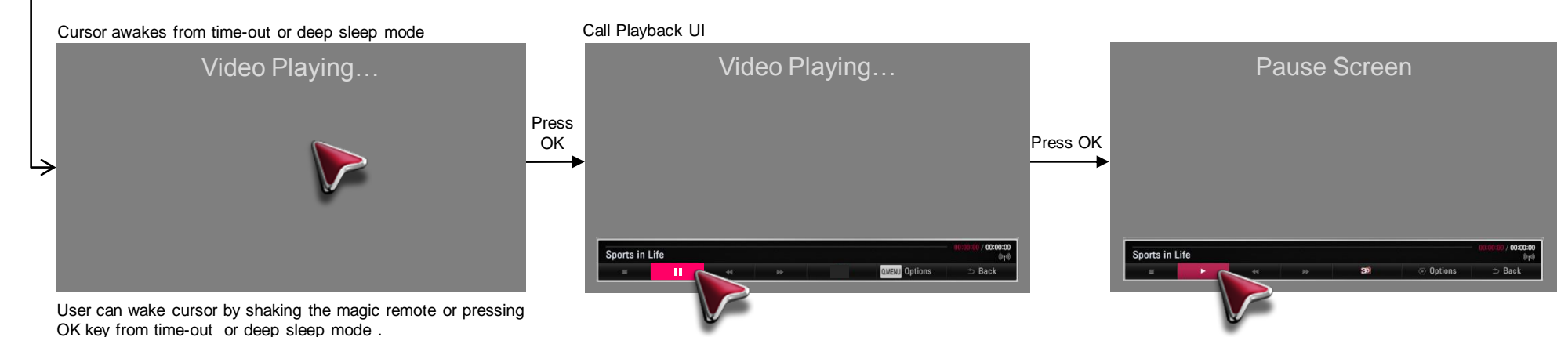

Playback UI appears when the OK key is pressed.

User can control the video by pressing control button.

## 4. In-App Advertising

LG UI Templates

### Currently, LG Smart TV & Media Product only supports browser(HTML)-based Banner with;

a. Size: 728x90px, 300x250px, and 180x150px; International standards (CASIE & IAB)

b. Free location: App may place banner anywhere as long as the banner and the focus rectangle is on the screen [Table 1]

[Table 1] Three Different Types of Banners and their Minimum and Maximum Values in Pixel

| Banner Size | Banner Name | Min(XPOS) | max(XPOS) | Min(YPOS) | max(YPOS) |
|-------------|-------------|-----------|-----------|-----------|-----------|
| 728x90      | leaderboard | 6         | 546       | 6         | 624       |
| 300x250     | medrect     | 6         | 974       | 6         | 464       |
| 180x150     | rect        | 6         | 1094      | 6         | 564       |

Here's UI flow for In-App Advertising for 2 different types of advertising: 1) Static Image Advertising, 2) Video Advertising

### 1) AD Banner: Static Image Advertising

Default focus on the Back

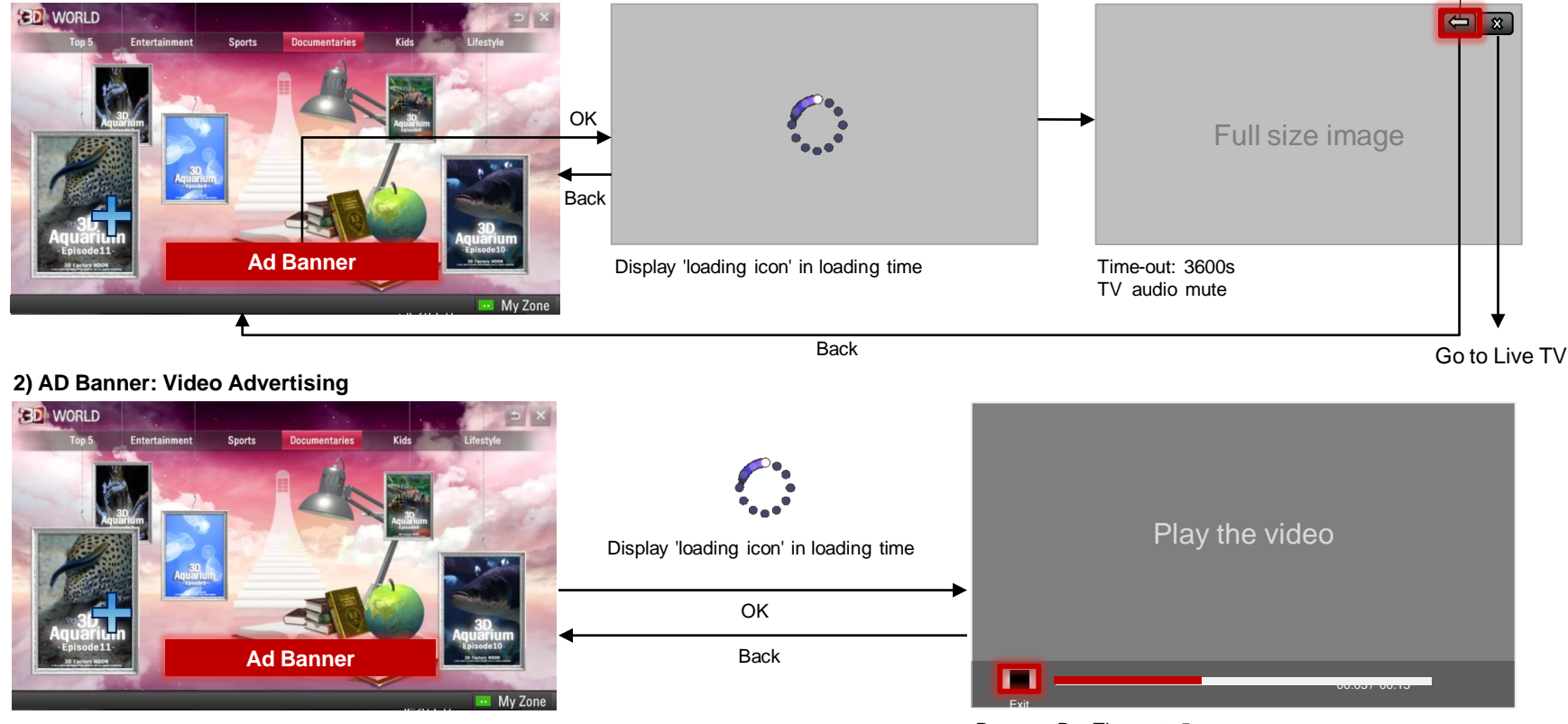

Progress Bar Time-out: 5s Pressing OK re-appears Progress Bar

## 5. Game: Input Device

LG UI Templates

### 1) LG Magic Remote

LG Motion Remote Control has a gyroscope sensor in it that moves screen cursor by hand-gesture like air-mouse. It has 2 separate Modes. **Designing** game application with LG motion remote, your UI must be navigable with 2 navigation schemes

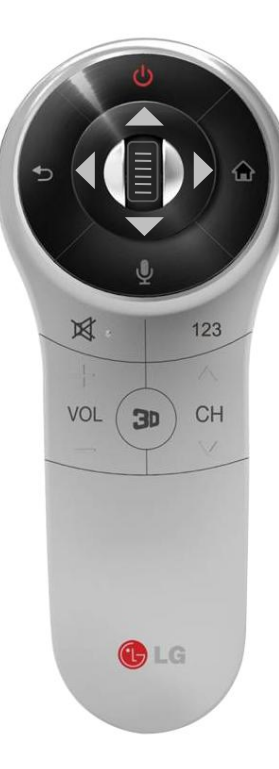

(1) 4 Way Buttons + OK + Back (2) Cursor + OK + Back TV Screen **Coordinate System** 

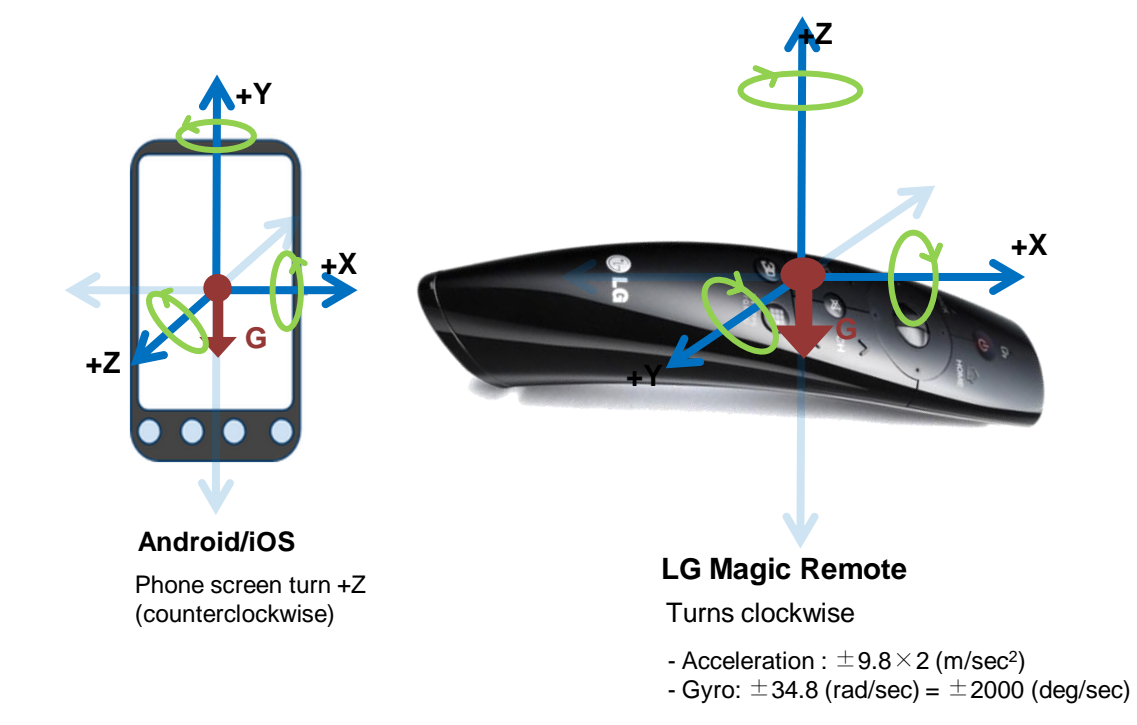

## 5. Game: Input Device

LG UI Templates

### 1) LG Magic Remote

LG Motion Remote Control has a gyroscope sensor in it that moves screen cursor by hand-gesture like air-mouse.

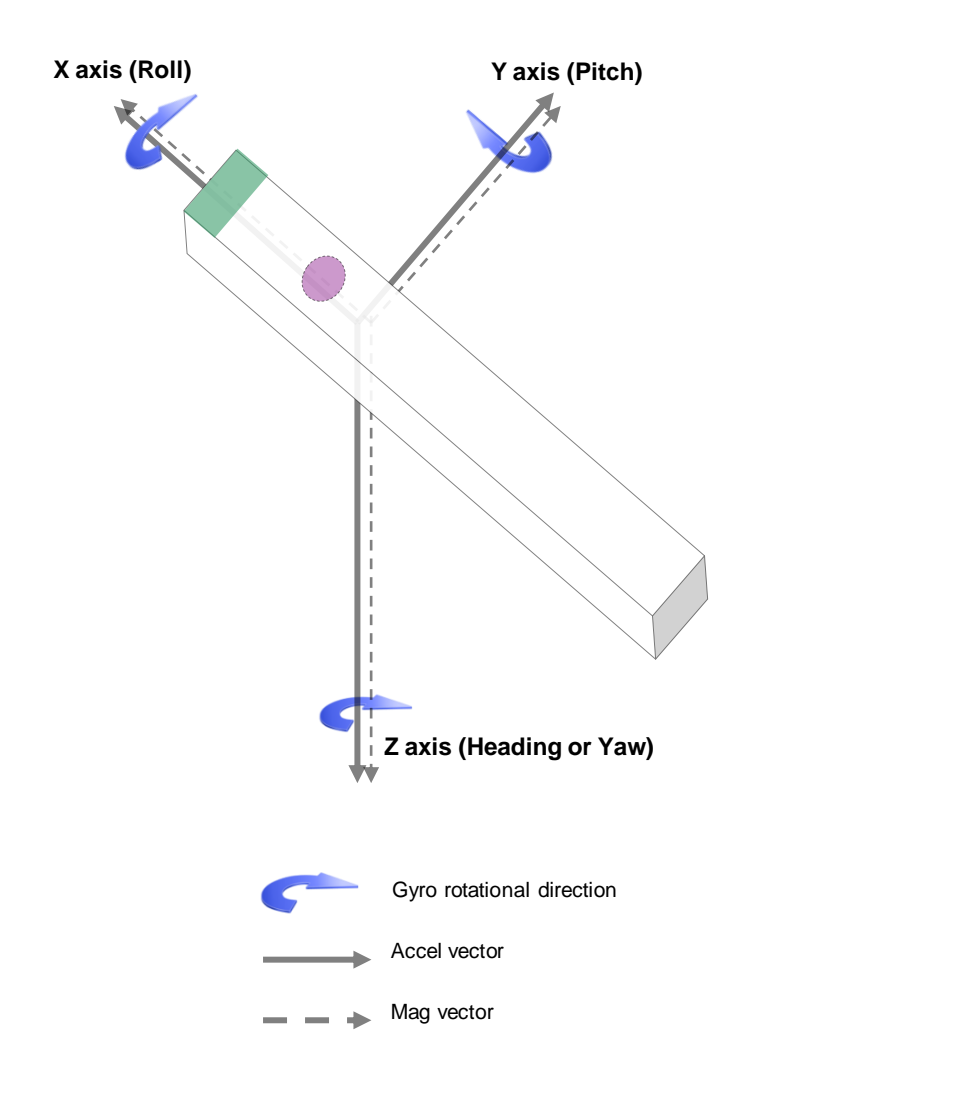

Right-handed rule

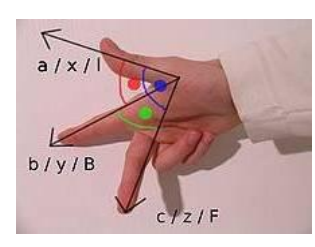

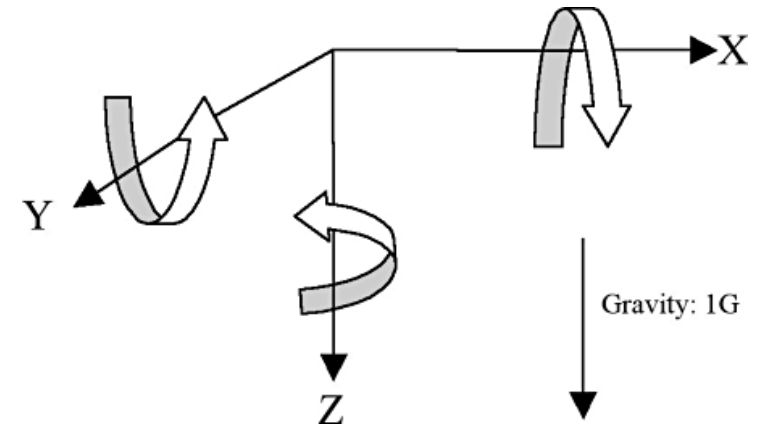

For rotational output, sensor output is positive on clockwise rotation when you looking at the each direction.

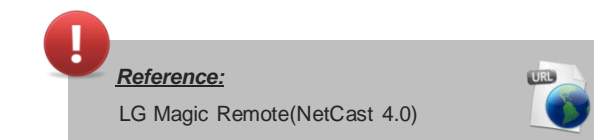

## 5. Game: Input Device

LG UI Templates

### 2) Game-Pad

LG Smart TV supports (\*most of them): (1) HID Game pads (2) Xinput Game Pads

### LG Smart TV official game-pads

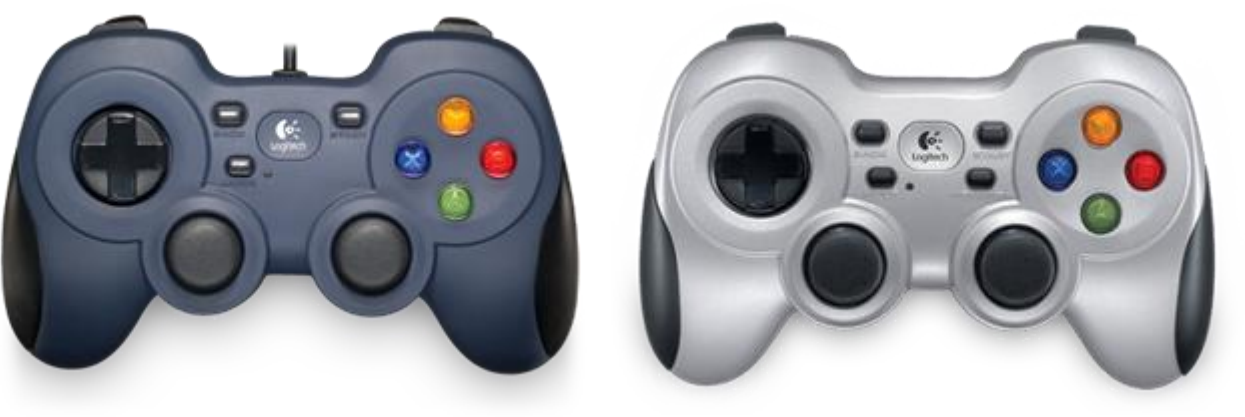

Logitech f310, f510, f710

LG UI Templates

### 1) Using 4 Way Navigations + OK button

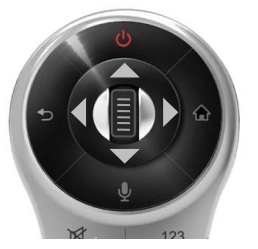

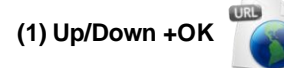

e.g.) Hit the target

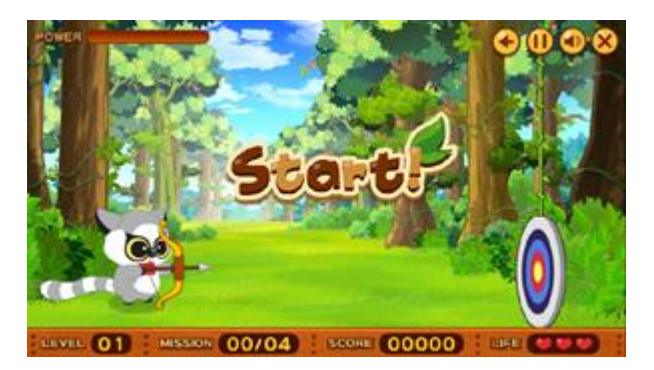

Press Up/Down button to move arrow toward up/down, and 'Ok' to shoot to hit the target

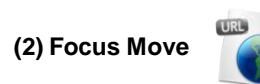

e.g.) Mahjang

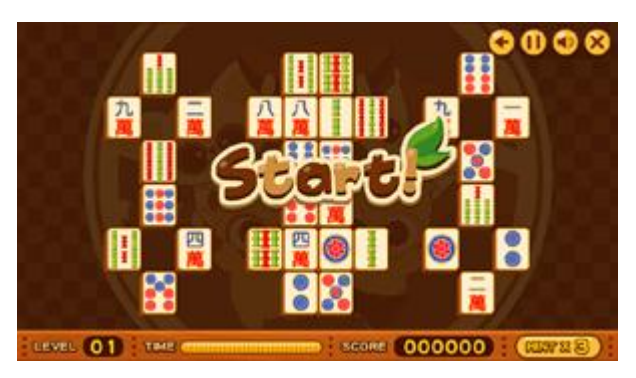

 $\mbox{Click}\ \mbox{`Ok'}\ \mbox{on object}$  , then press  $\mbox{`Up/Down/Left/Right'}\ \mbox{to move}$  selected object

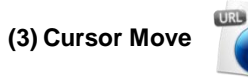

e.g.) Spot the Not

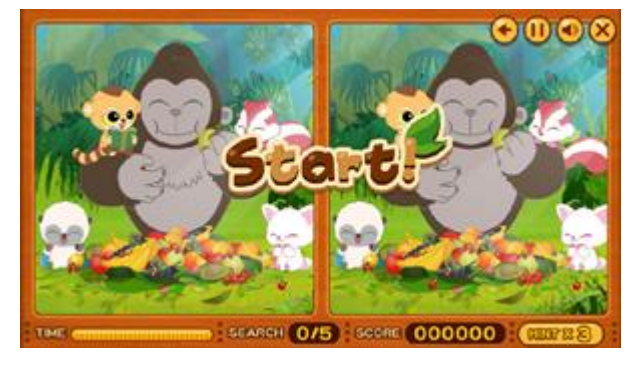

Press 'Up/Down/Left/Right' to move cursor to hit 'spot the not'.

LG UI Templates

### 2) Using Motion Gesture + OK button

(1) Turn the wrist

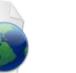

e.g.) Frisbee Forever

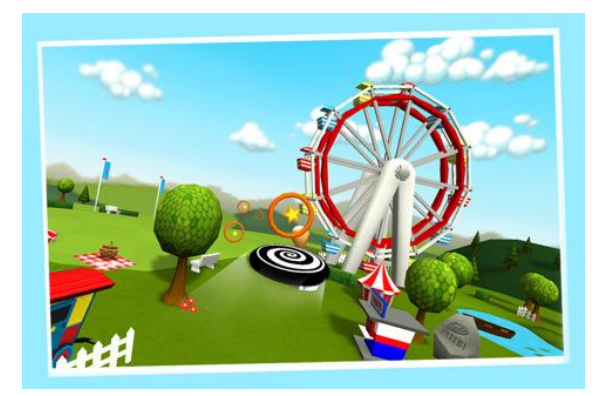

Control the Frisbee by using interaction of turning the wrist to left & right

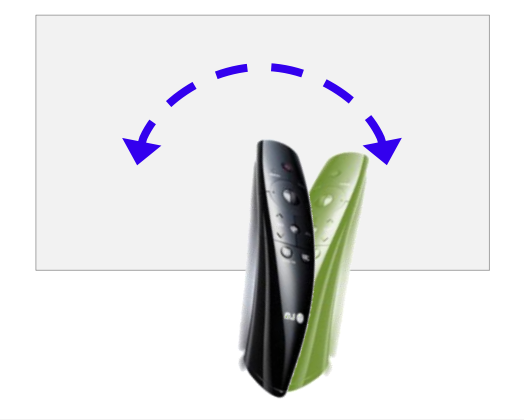

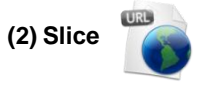

e.g.) Cut the Rope

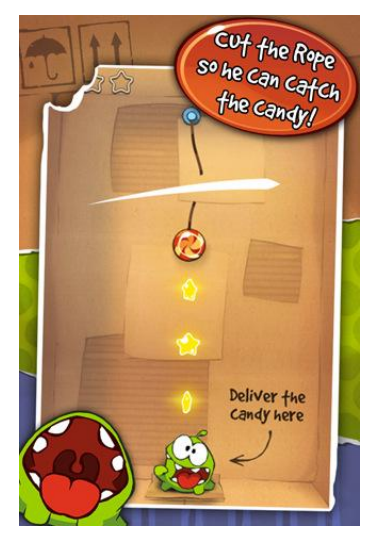

Cut the rope with slicing action

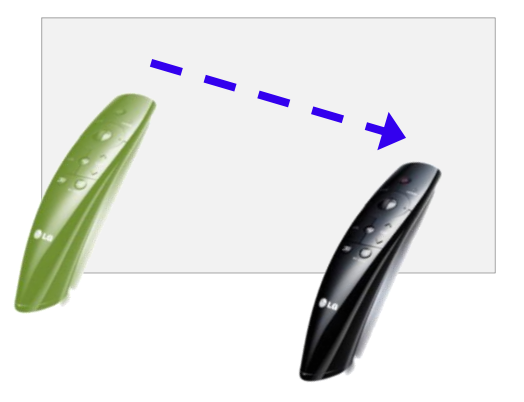

### (3) Swing

e.g.) Let's Golf 3

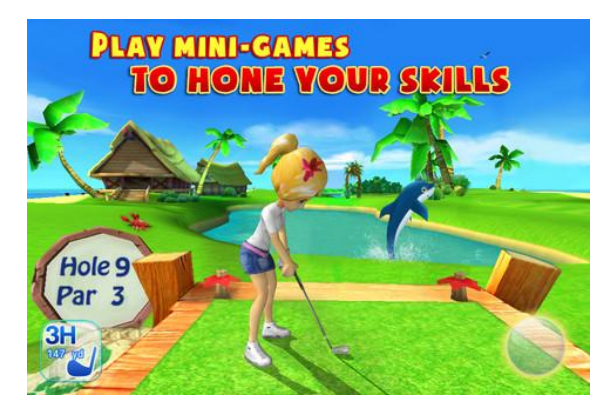

Play golf with full wing. Also, user might control the angle with magic remote wheel.

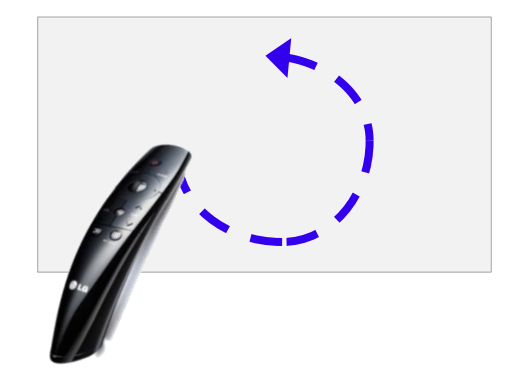

LG UI Templates

### 2) Using Motion Gesture + OK button

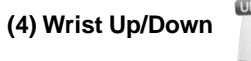

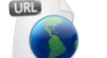

e.g.) Hit the Target

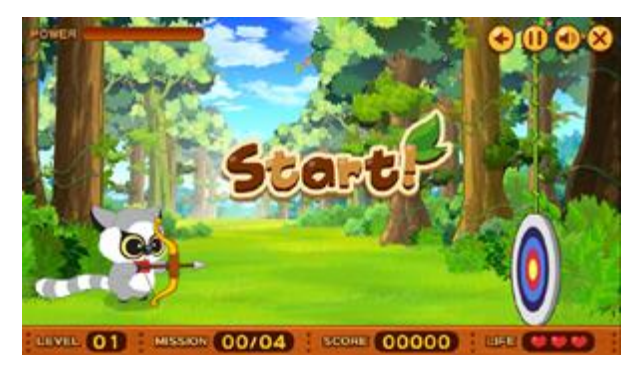

Drag the rope and drop it to the next wheel in order to rescue the bird.

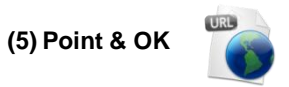

e.g.) Spot the Not

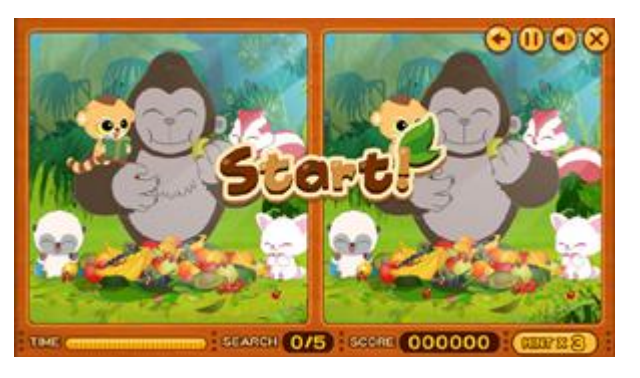

(6) Fill the gauge

e.g.) Fortress 2 Red

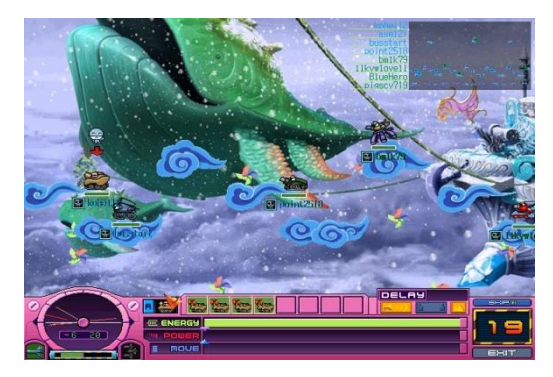

Press OK long enough to fill the gauge in order to fire.

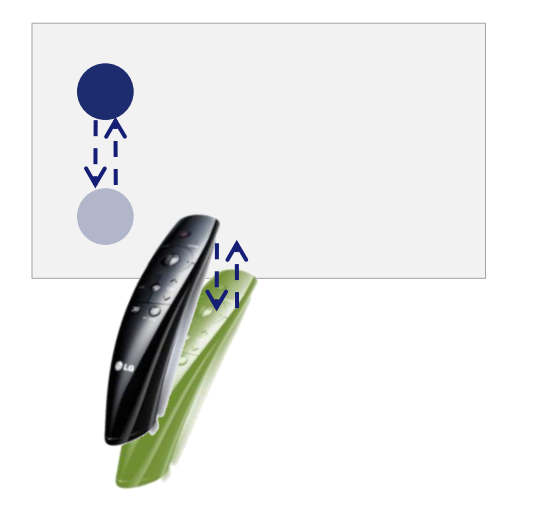

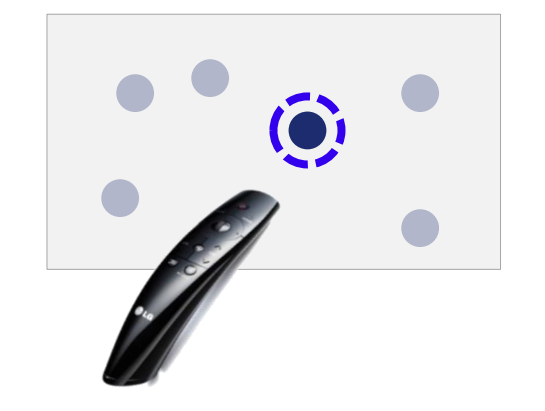

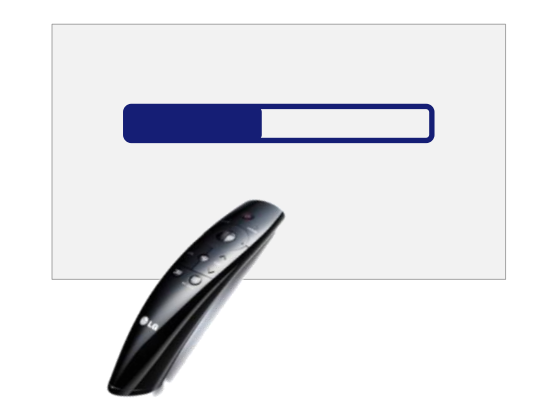

LG UI Templates

### 2) Using Motion Gesture + OK button

(7) Zigzag

e.g.) Angry Duckling

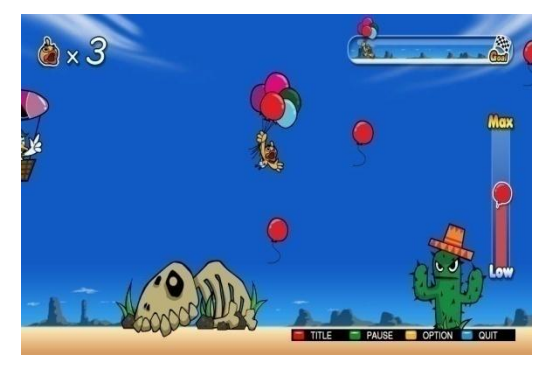

Keep zigzagging (very quickly) around the character in order to keep it up and not to bump into the obstacles.

(8) Speed up & down

e.g.) Katamari Amore

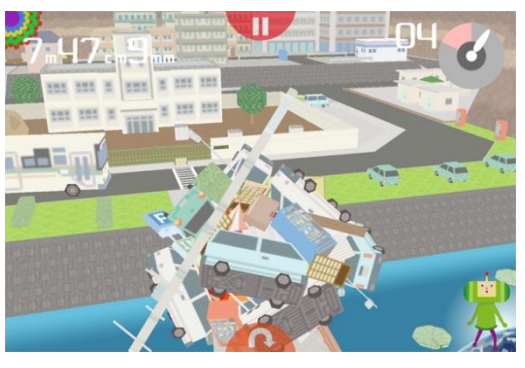

Control the speed and direction of a moving character in order to get as many items as it can.

### (9) Move the background

### e.g.) Angry Bird

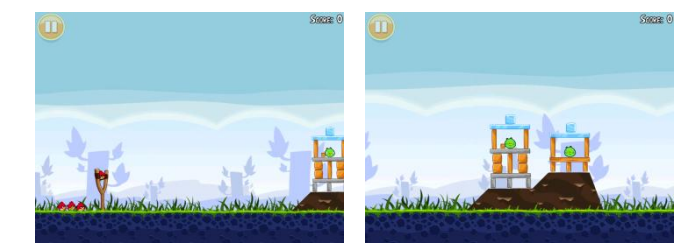

Move the cursor to the edge of 4 sides and find out more objects by moving the background.

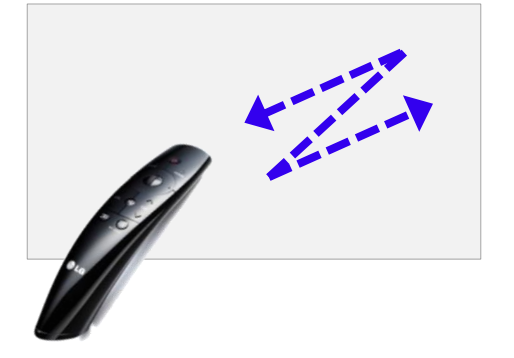

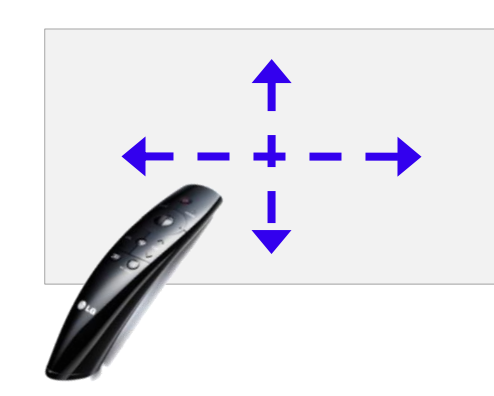

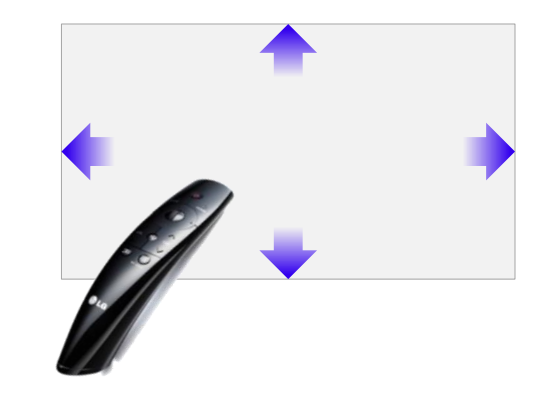

LG Smart TV and Media product UI Guideline

## 1. Catch-up TV: Layout 1

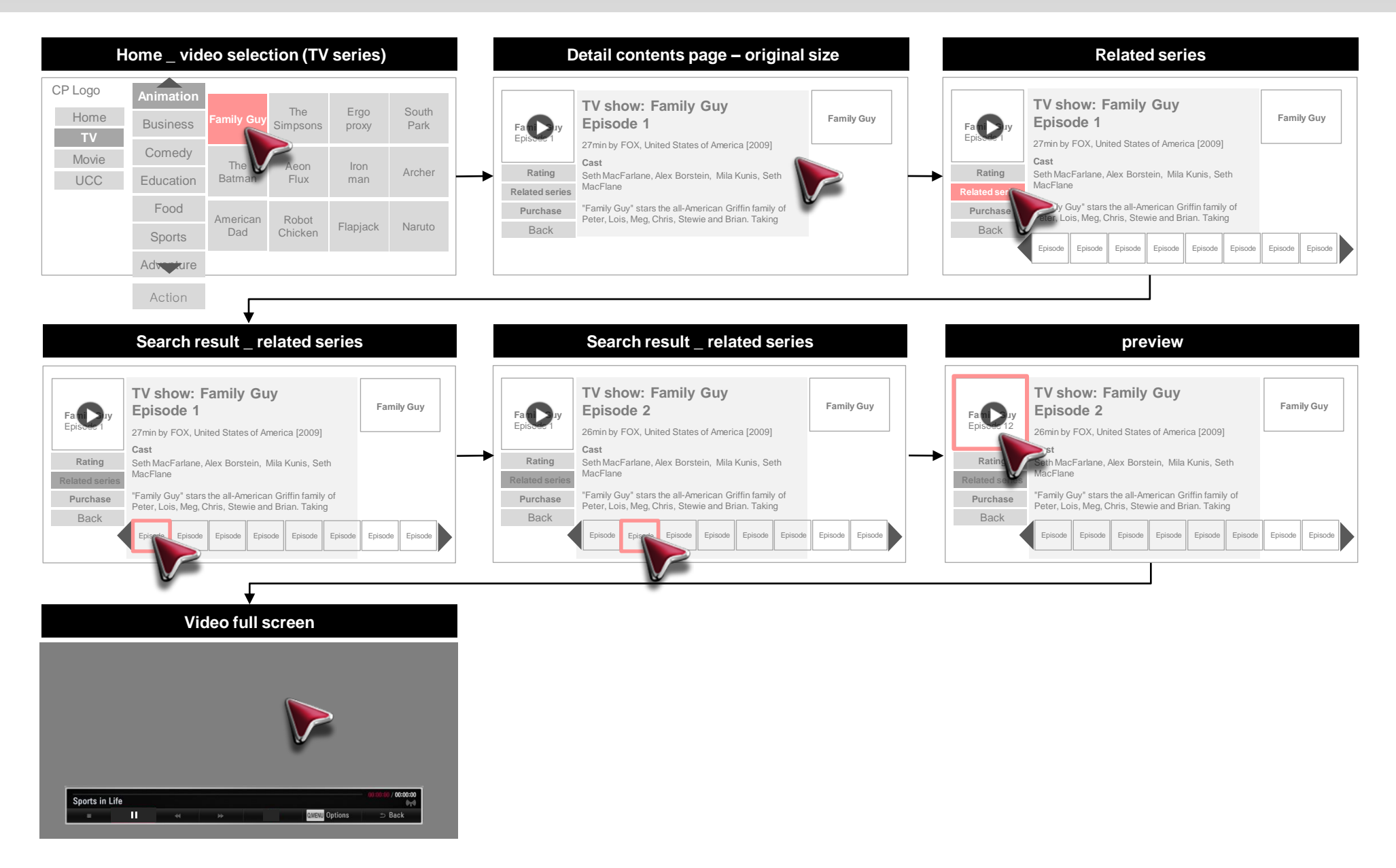

## 1. Catch-up TV: Layout 2

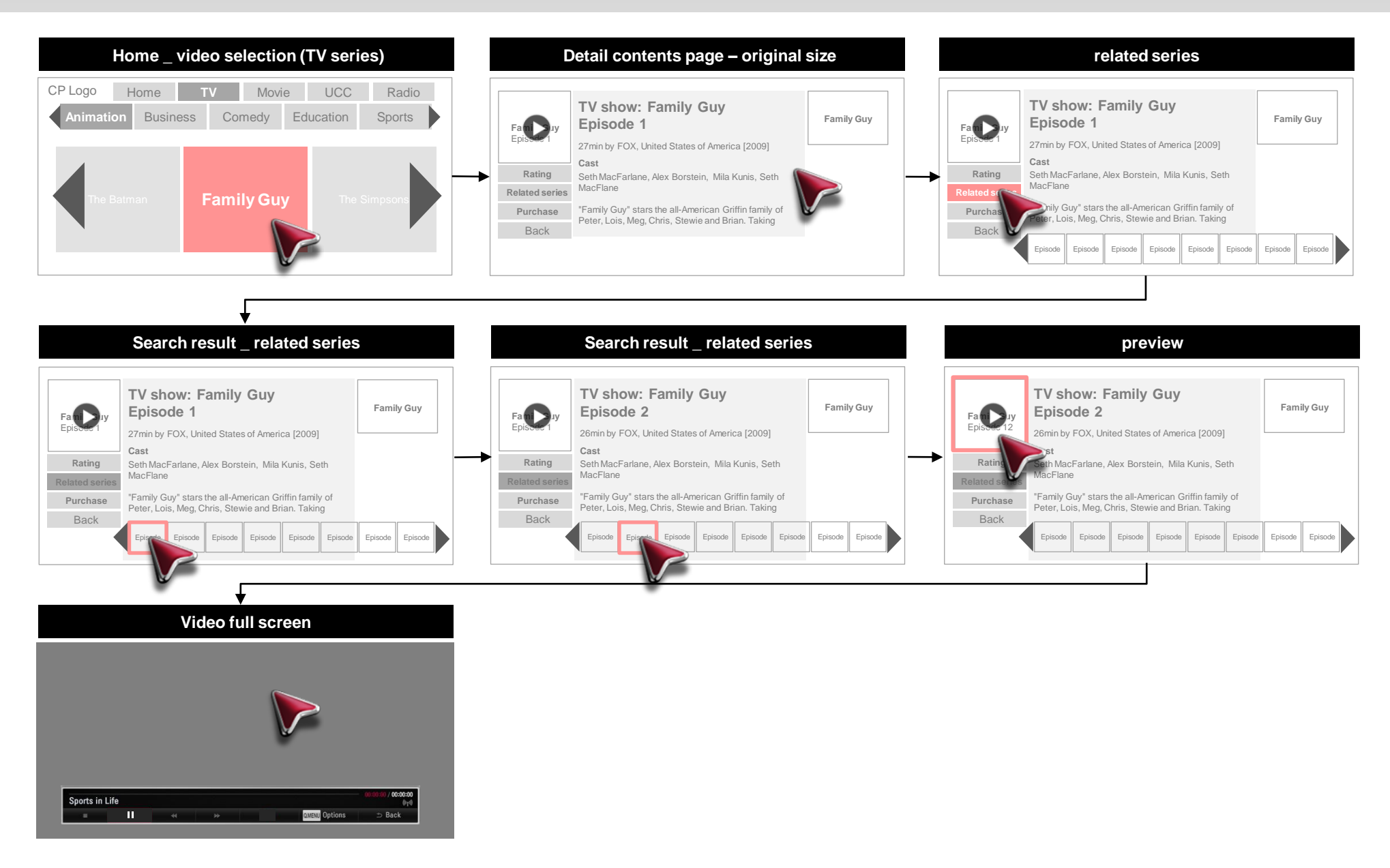

## 2. VOD: Layout 1

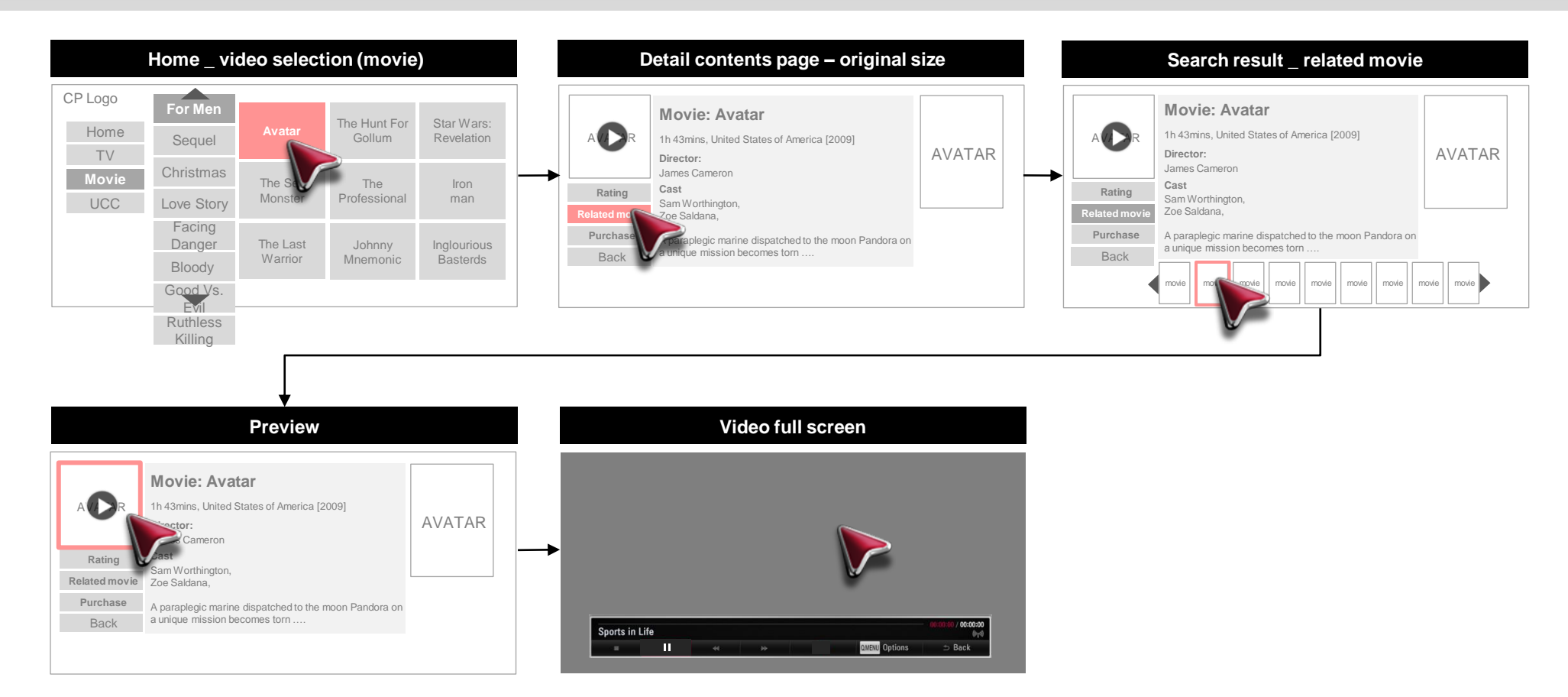

## 2. VOD: Layout 2

Sample UI Flows

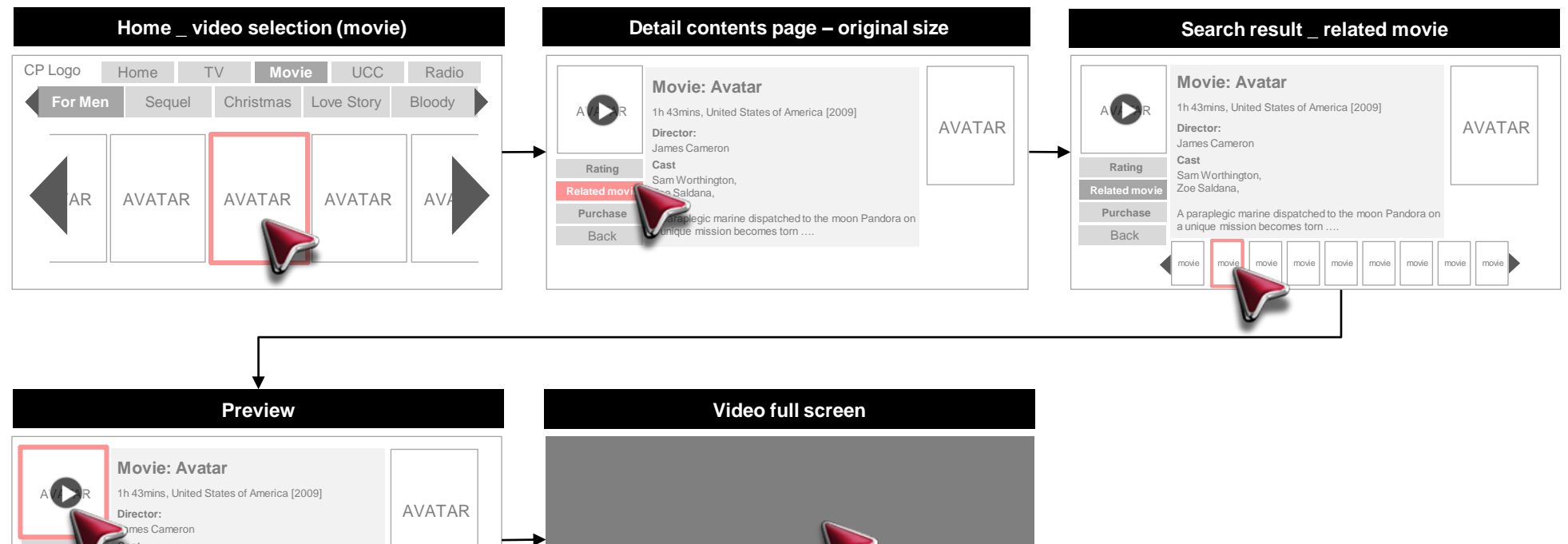

00:00:0

⇒ Back

QMENU Options

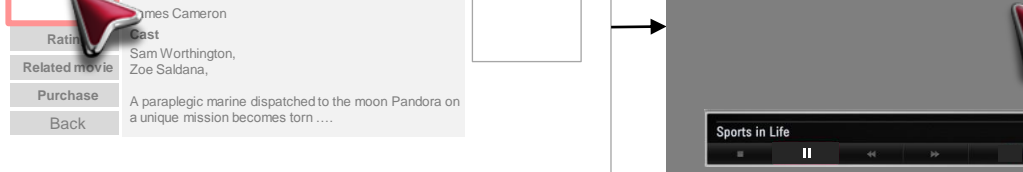

## 2. VOD: Layout 3

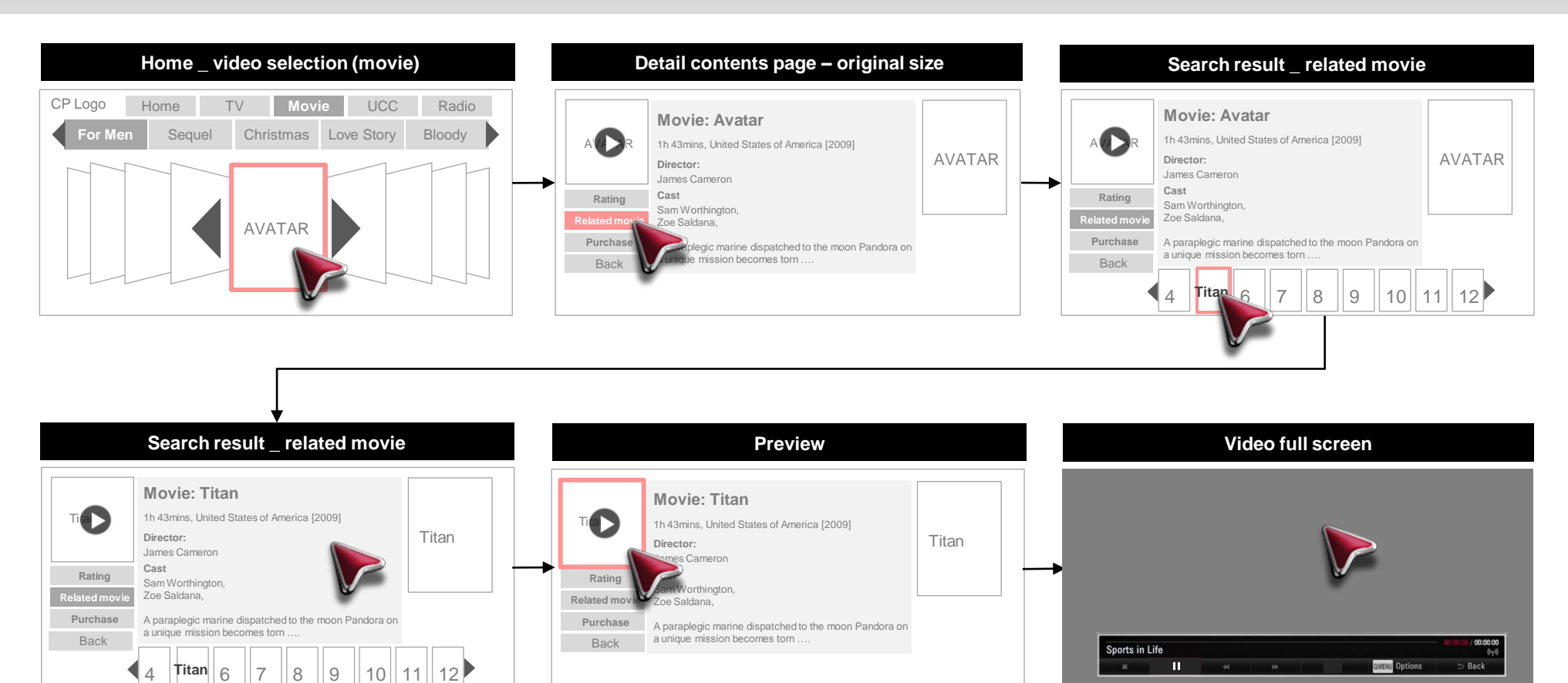

## 3. UCC: Layout 1

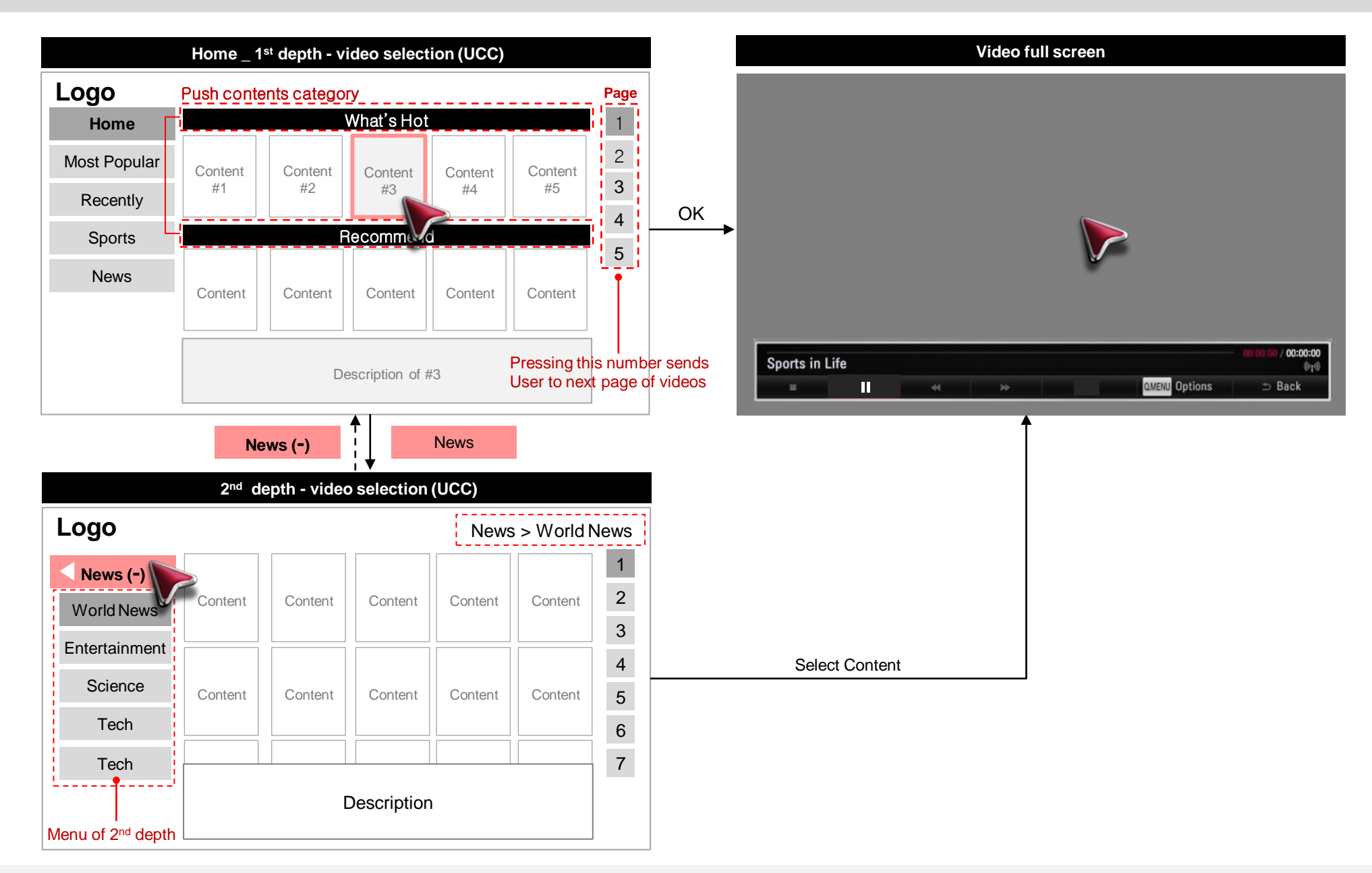

## 3. UCC: Layout 2

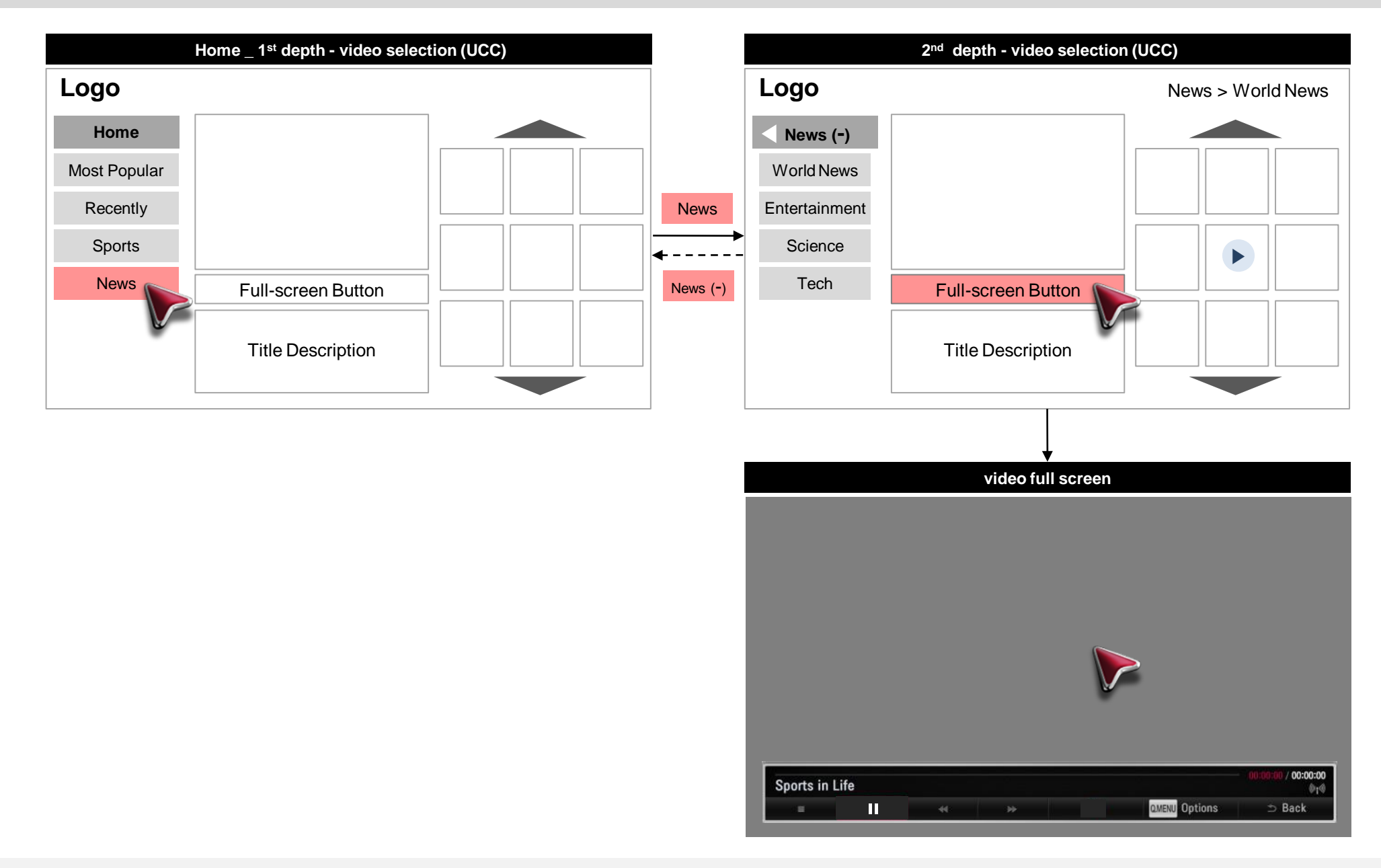

## 3. UCC: Layout 3

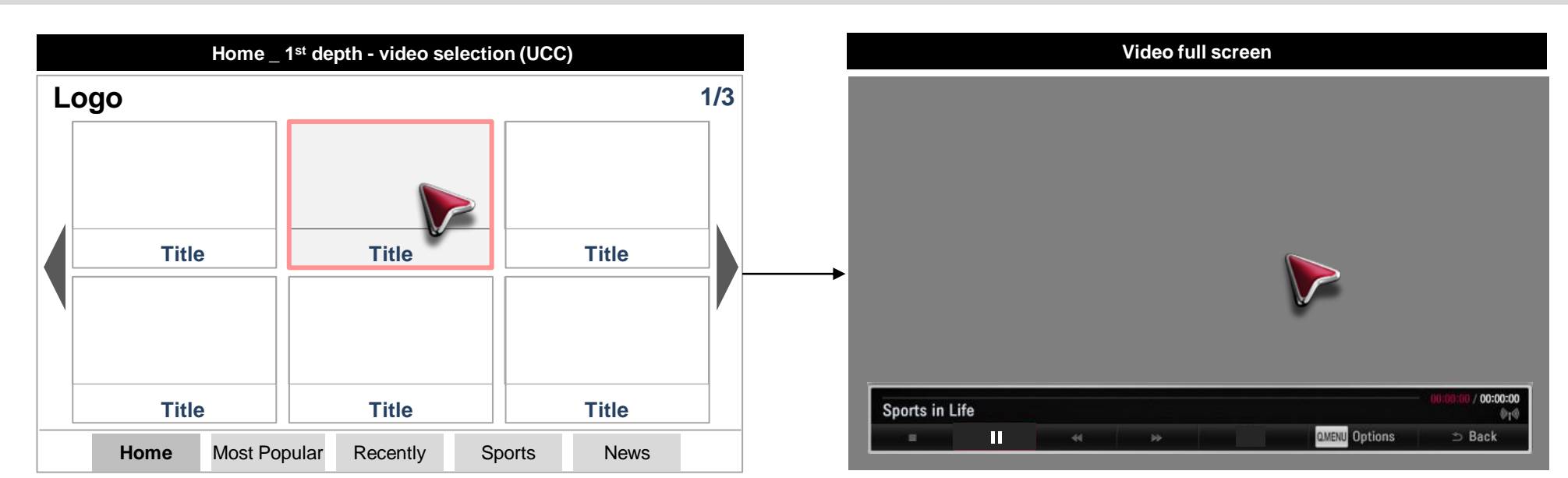

## 4. Photo: Layout 1

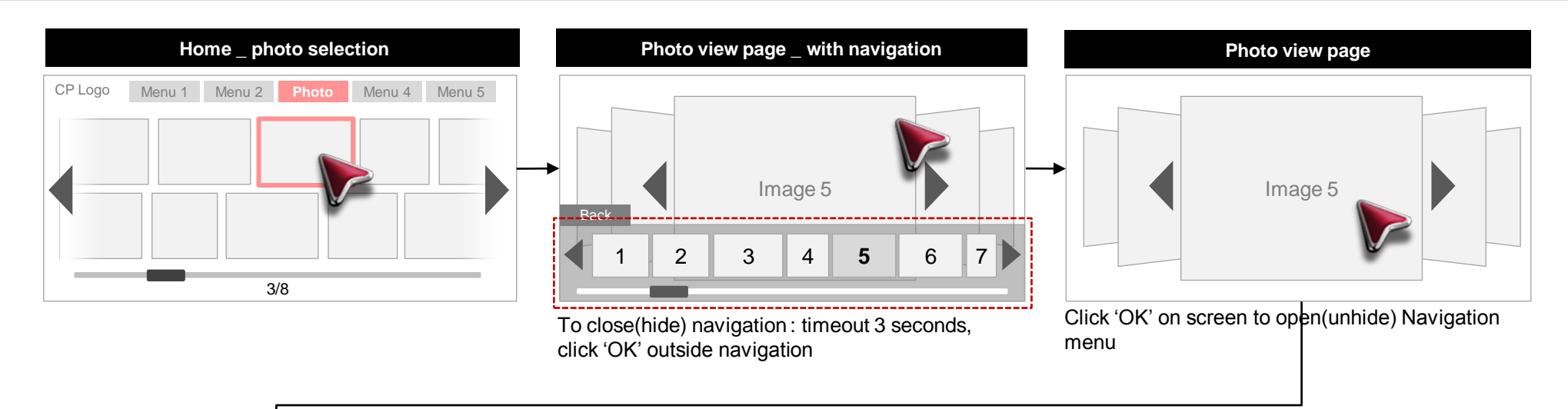

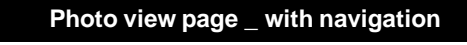

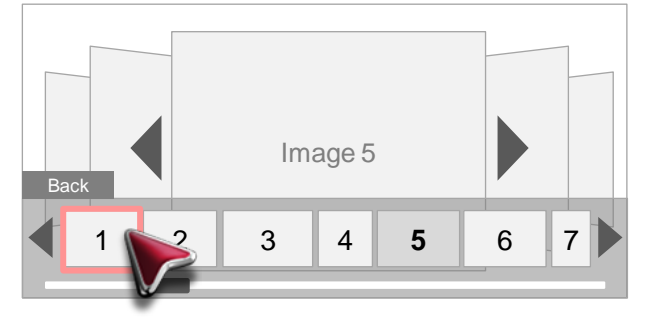

## 4. Photo: Layout 2

Sample UI Flows

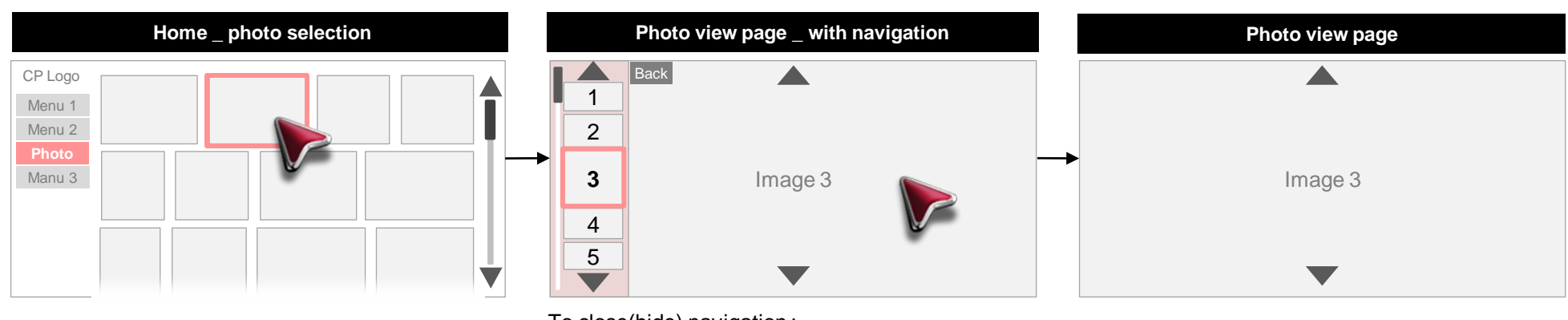

To close(hide) navigation : timeout 3 seconds, click 'OK' outside navigation

## **5. News Portal**

Sample UI Flows

### 1) Text/image based news

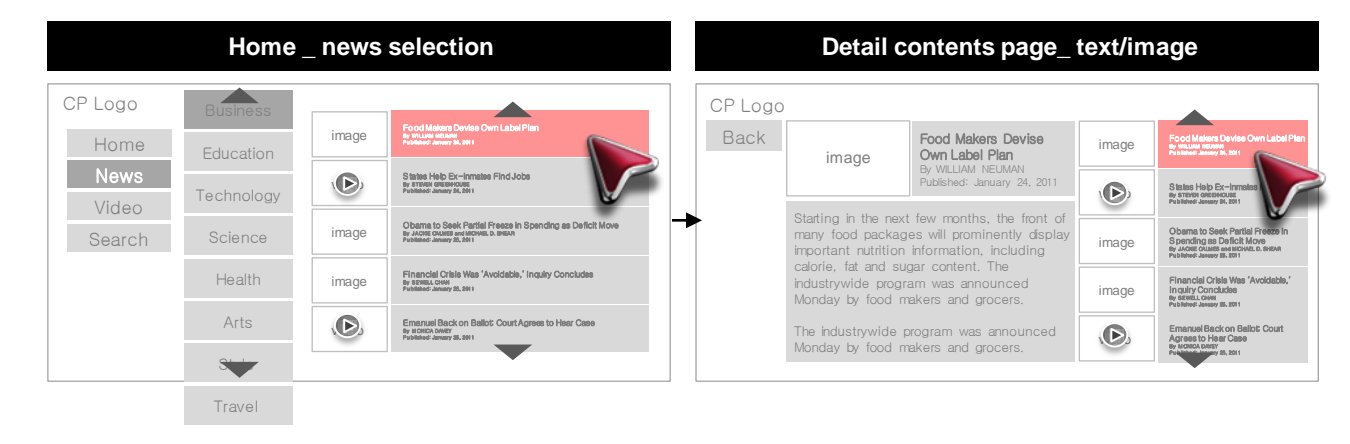

### 2) Video/text based news

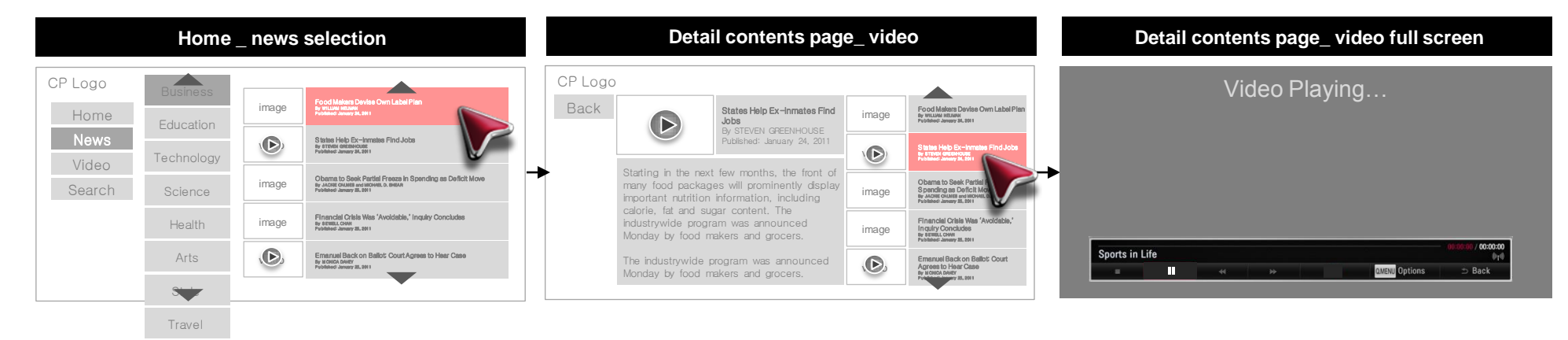

LG Smart TV and Media product UI Guideline

# **Most Common Mistakes**

Most Common Mistakes

### App without over scan (safety zone)

### will not be displayed in some devices

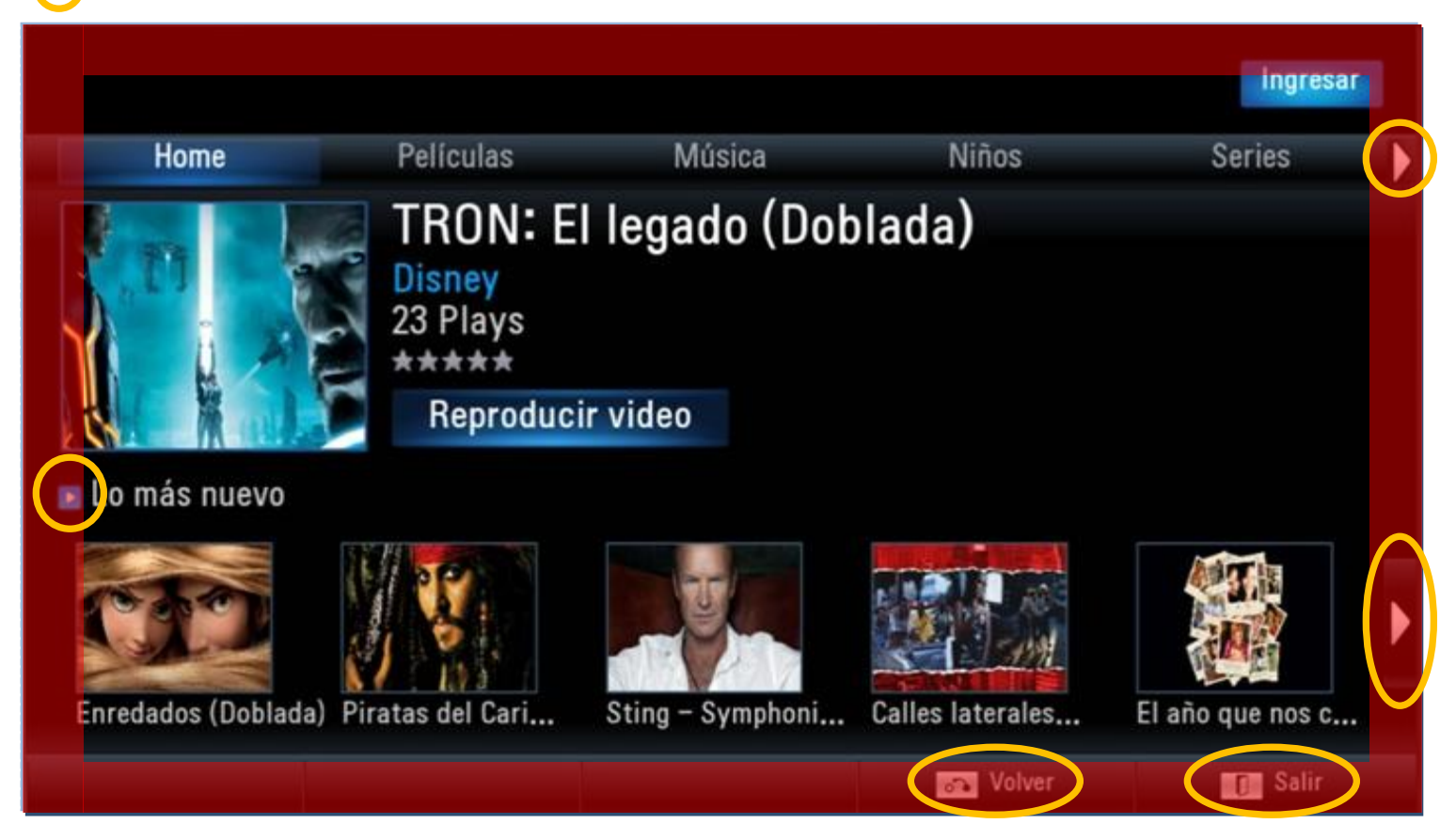

### There is no scroll button to scroll the list

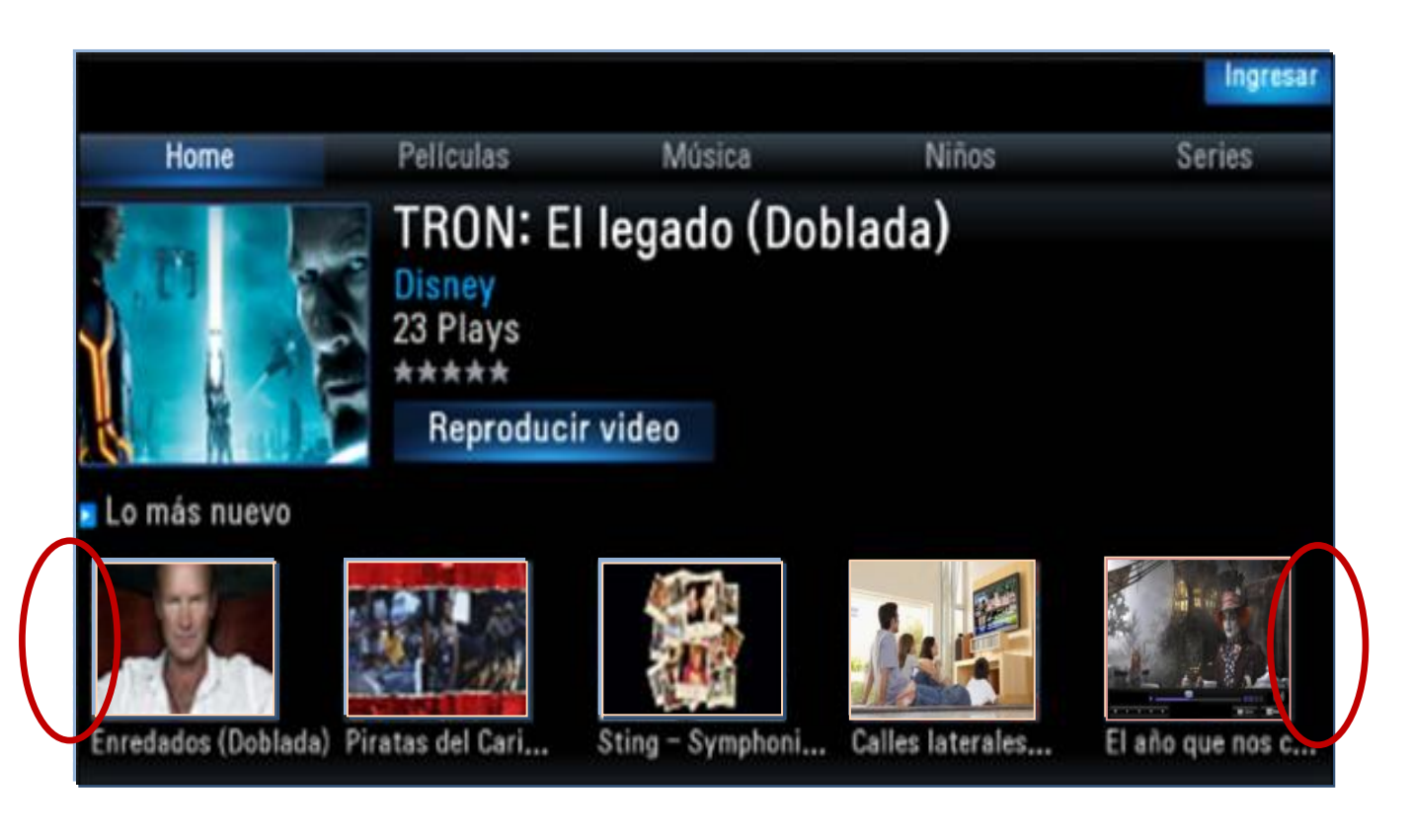

3. Text Size Most Common Mistakes

Small Font Size, illegible to user in 3.5 meter (10 foot) distance to TV

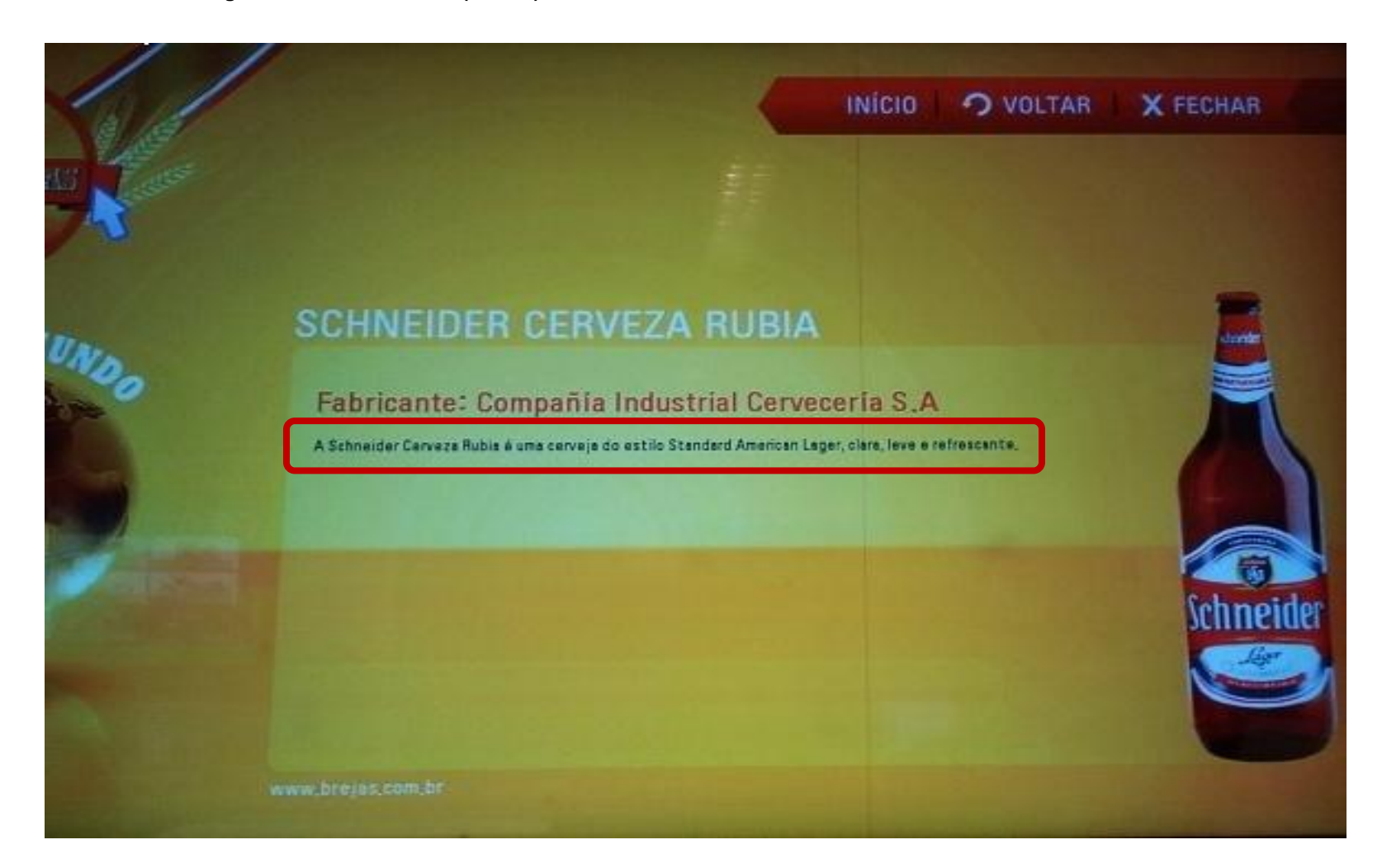

3. Focus States

Most Common Mistakes

### Focus states are not distinct

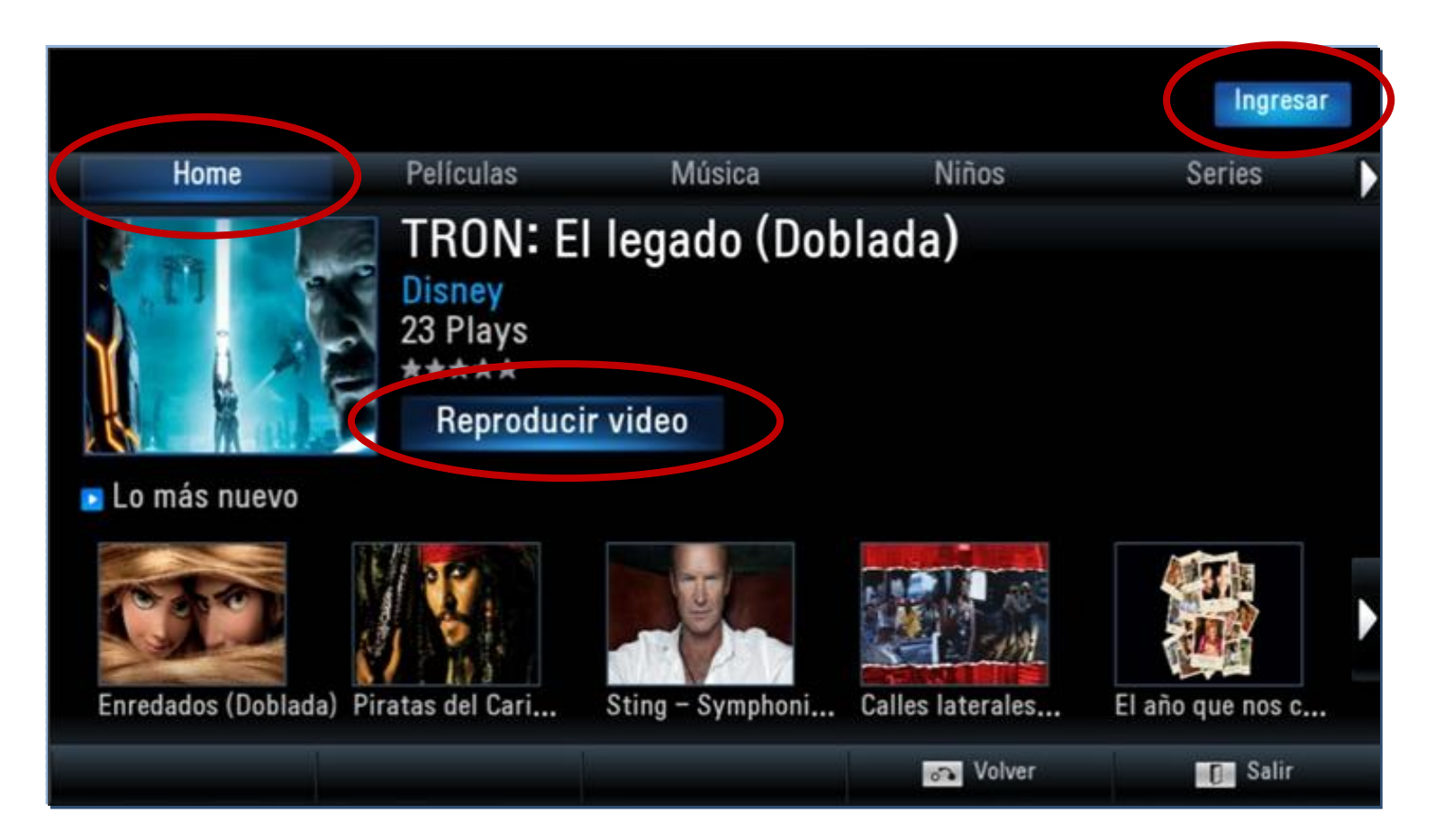

## 4. Focus States

Most Common Mistakes

### **Double Focus**

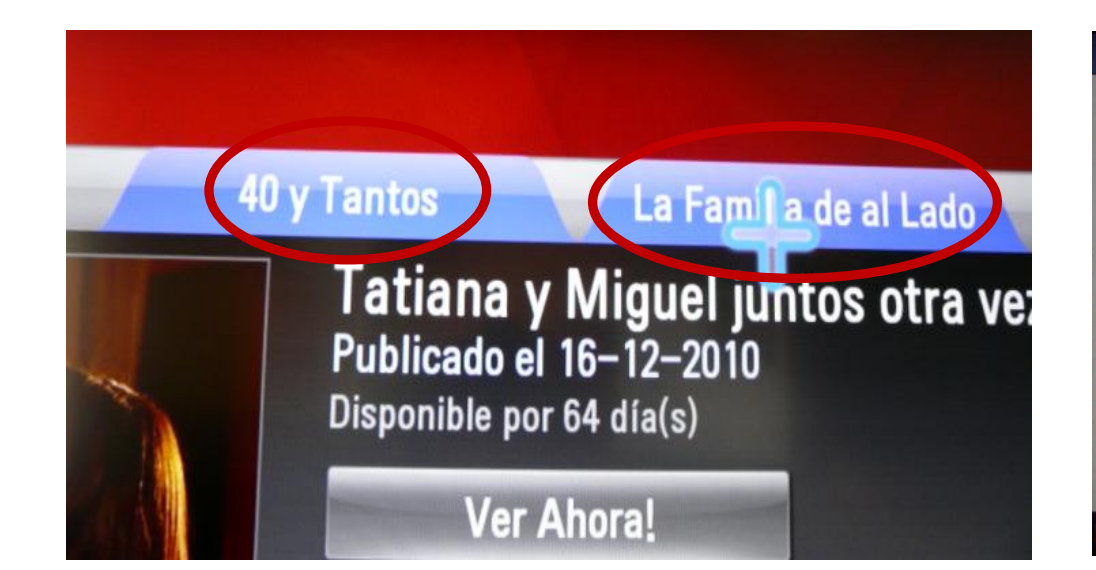

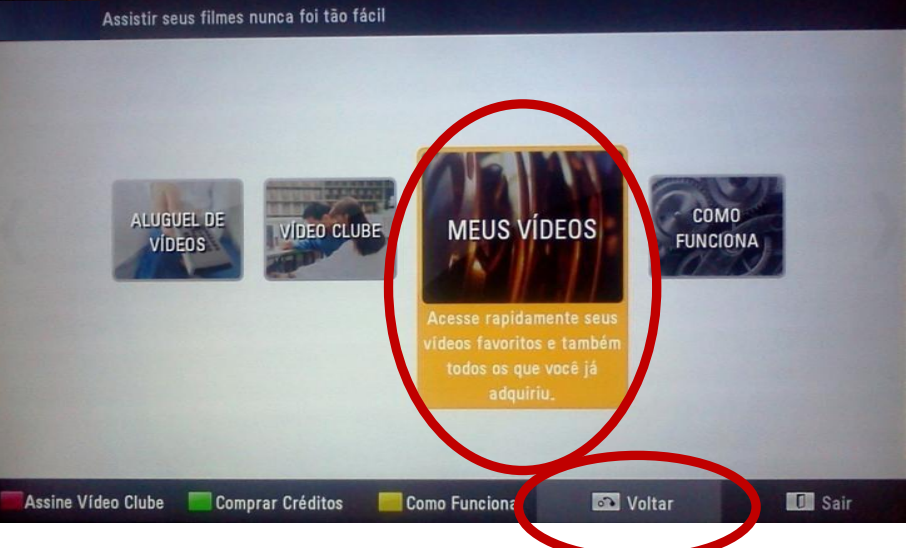

4. Focus States

Most Common Mistakes

No initial focus, when entered to App with 4 way navigations

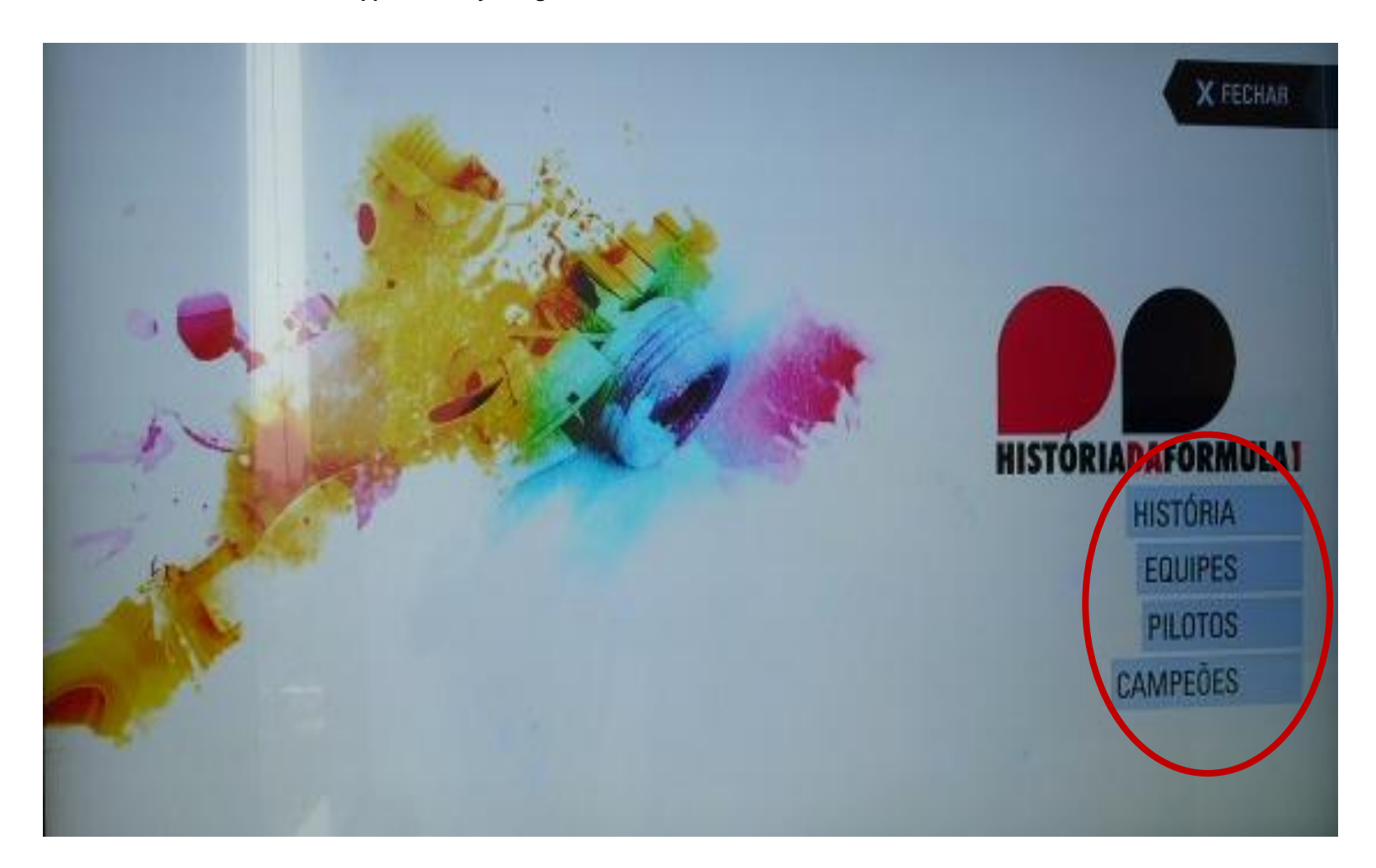

# Fin. Thank you